SIARE - Sistema Integrado de Administração da Receita Estadual

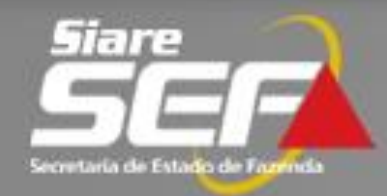

# ITCD Declaração de Bens e Direitos (DBD)

# **Declaração de Bens e Direitos - ITCD Benefícios do SIARE**

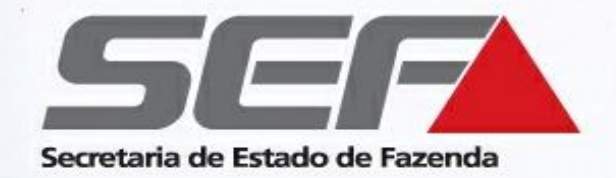

- Melhoria na solicitação de serviço relativo ao ITCD por parte do contribuinte, que <u>pode ser inteiramente realizado sem a</u> <u>necessidade de comparecimento à repartição fazendária</u>
- Consistência automática dos dados, evitando erros comuns no preenchimento da DBD
- Maior agilidade na prestação de serviços relacionados ao ITCD

### FLUXO RESUMIDO DA DECLARAÇÃO DE BENS E DIREITOS - ITCD NA SEF/MG

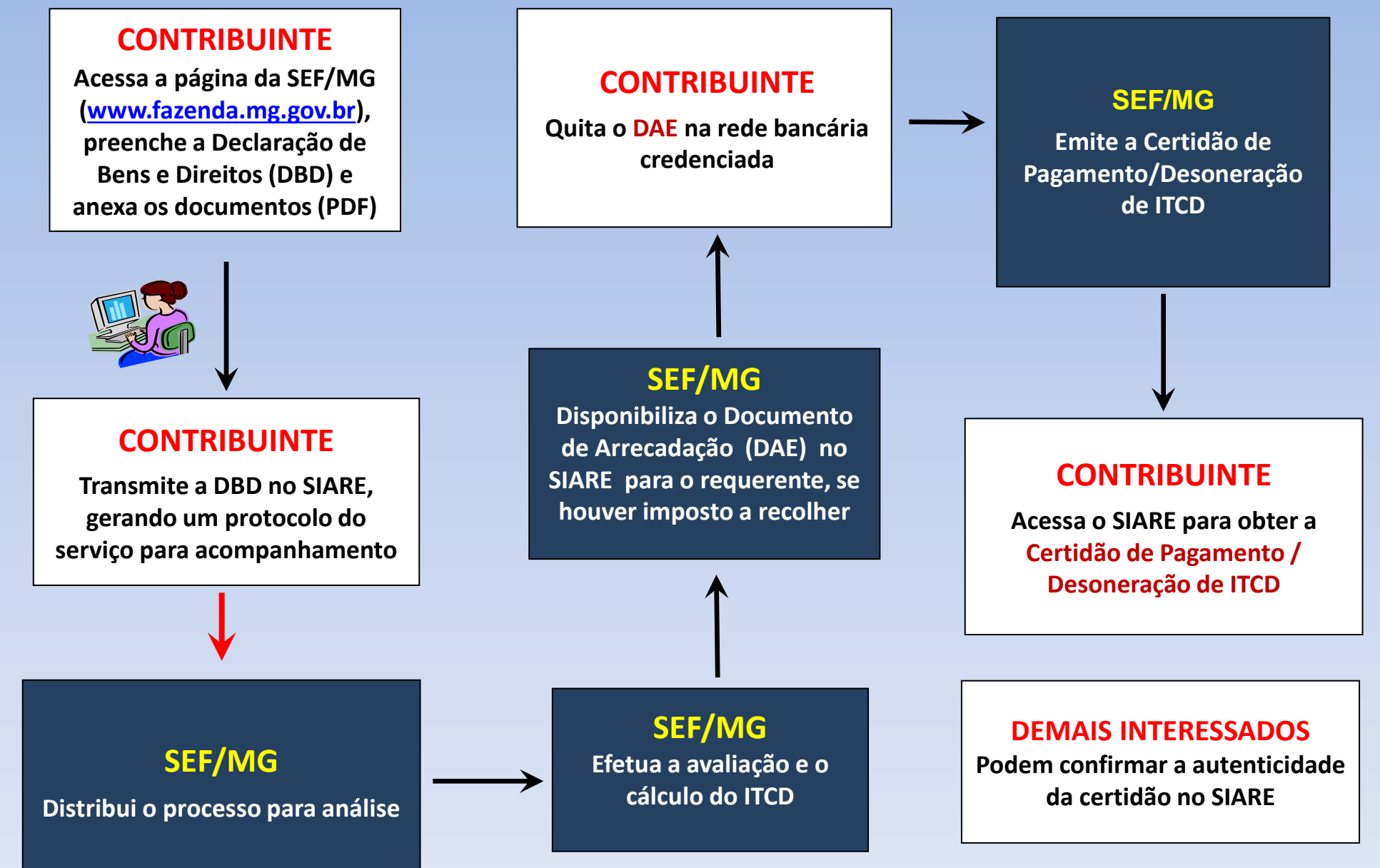

**Declaração de Bens e Direitos - ITCD** 

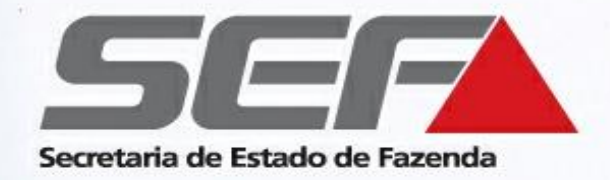

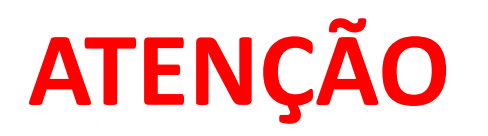

- Tenha em mãos o nº do **CPF** e do **CEP** (endereço) de todos os envolvidos que constarão na declaração antes de iniciar o preenchimento da declaração.
- <u>Não há necessidade de comparecer à repartição fazendária</u>, portanto separe todos os documentos relativos ao fato gerador (certidão de óbito, certidão de casamento, RG do declarante, etc.) e aos bens (IPTU, Extratos bancários, CRLV, etc.), e <u>digitalize-os individualmente</u> em formato PDF. <u>Eles deverão ser anexados</u> <u>ao processo durante o preenchimento, na aba Anexos da DBD</u>. \*
- Confira se o bloqueio de *pop-ups* do navegador de internet está <u>desabilitado</u>

# **Declaração de Bens e Direitos – ITCD Tipos de declaração**

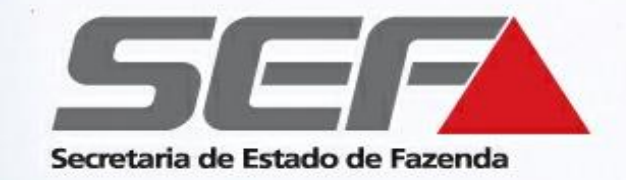

- Nova: primeira declaração para o Fato Gerador
- Retificadora\*: ajuste/retificação em declaração anterior finalizada, com <u>certidão já emitida</u>
- Sobrepartilha\*: partilha de bens não incluídos em declaração anterior finalizada, com <u>certidão já emitida</u>
- \* Em caso de declaração retificadora ou sobrepartilha:
  - Deverá ser informado no início do preenchimento o número da certificação anterior (caso tenha sido emitida via SIARE) e a respectiva data de emissão da certidão.
  - Há incidência de <u>Taxa de Expediente</u>, cujo documento de arrecadação (DAE) deve ser emitido ao finalizar a declaração (após o envio), na tela "Confirmação de Envio".

# Declaração de Bens e Direitos - ITCD Tipos de Transmissão

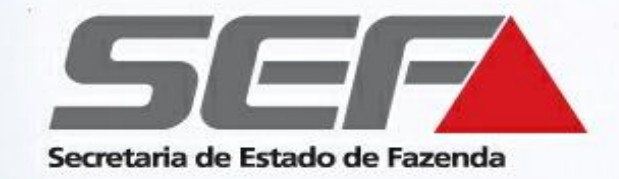

- Causa mortis (herança)
- Cessão de Direitos hereditários
- Doação com Reserva de Usufruto/ Nua propriedade
- Doação Plena
- Excedente de Meação (separação/divórcio/dissolução de união estável)
- Extinção/ Renúncia de Usufruto
- Instituição de usufruto

**Obs.**: Em caso de doação de numerário, clique <u>aqui</u> para orientações específicas

SIARE - Sistema Integrado de Administração da Receita Estadual

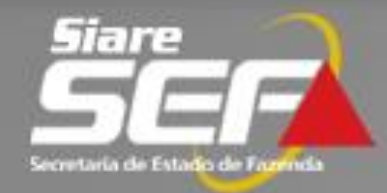

# Exemplo prático Preencher uma DBD do tipo "Nova"

## Tipo de Transmissão Causa Mortis

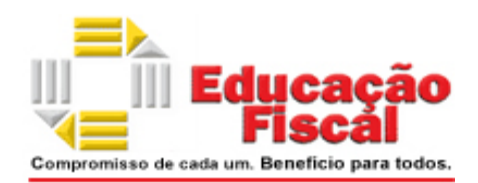

### Acesse a página da SEF/MG na internet: www.fazenda.mg.gov.br

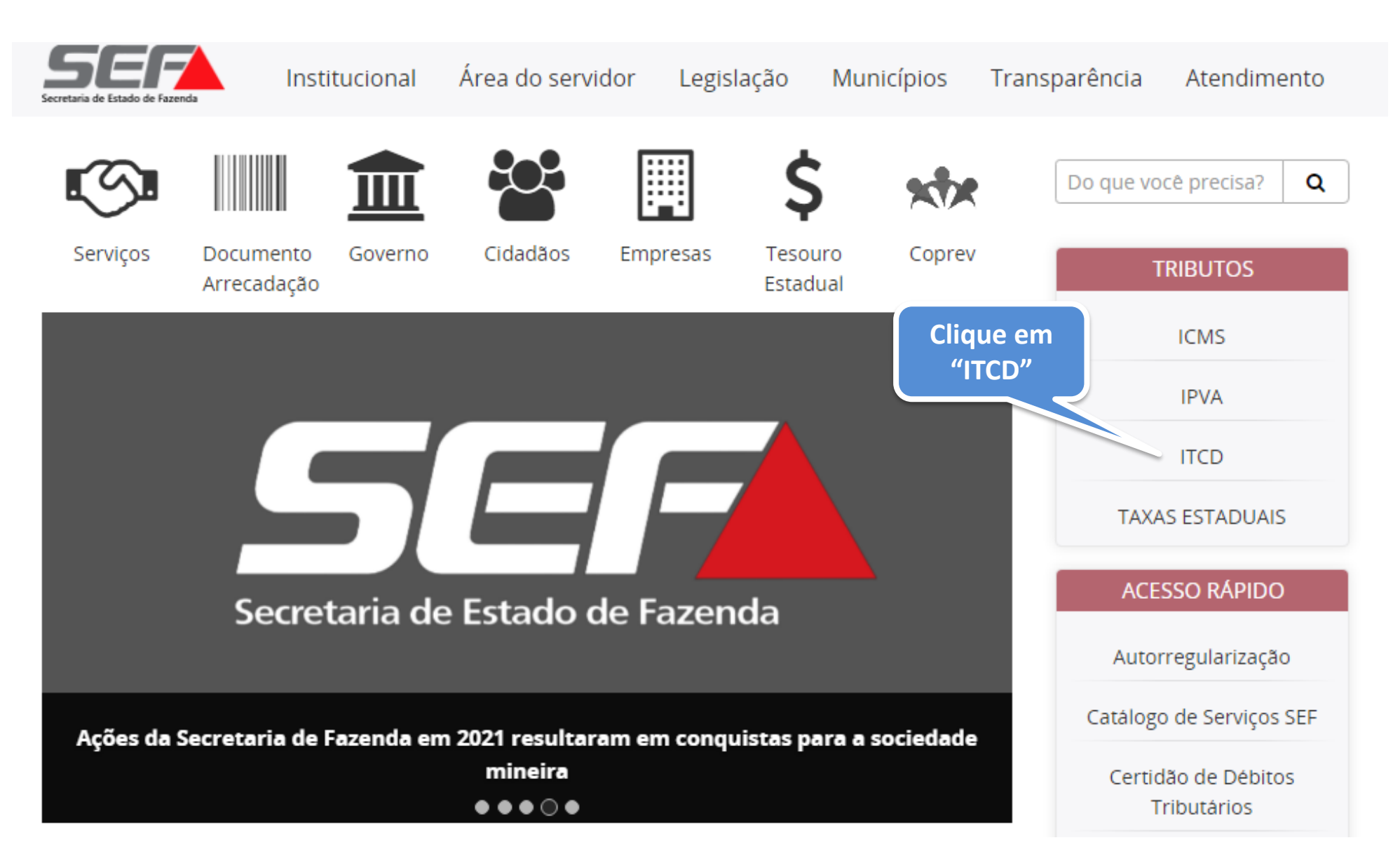

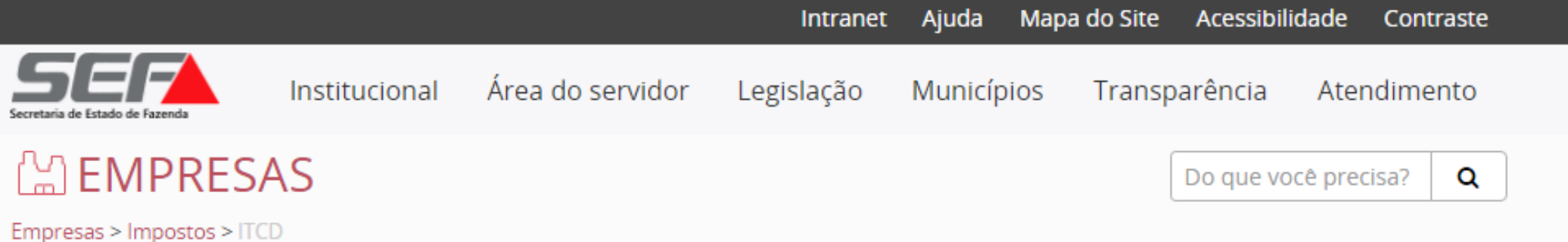

#### ITCD

Informações Gerais

Legislação Estadual

Consultar andamento da DBD

Pagamento de ITCD -Emissão de DAE

Dúvidas Frequentes

Doações - Regularize sua situação

Pagamento de autuação, dívida ativa, parcelamento e protesto

### ITCD — Imposto sobre Transmissão Causa mortis e Doação

### ) Criar Declaração de Bens e Direitos (DBD)

#### <u>Tipos de transmissão</u>:

*Causa mortis* (herança), Doação plena (exceto doação de numerário), Doação com reserva de usufruto/Doação de nua propriedade, Excedente de meação (Separação/Divórcio/Dissolução de união estável), Cessão de direitos hereditários, Instituição de usufruto e Extinção/Renúncia de usufruto.

Para iniciar uma Declaração de ITCD referente a uma das situações acima, clique aqui.

Instruções:

Clique aqui para acessar o passo a passo resumido

Clique aqui para acessar um exemplo de preenchimento de Declaração de ITCD

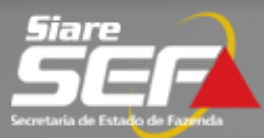

Buscar Serviços

| ATICMS - Atualização do                               | Declaração de ITCD - Dados da Declaração                                                                |                                                                                                    |
|-------------------------------------------------------|----------------------------------------------------------------------------------------------------|----------------------------------------------------------------------------------------------------|
| ICMS vencido                                          |                                                                                                    |                                                                                                    |
| Cadastrar Pessoa                                      | Dados da Declaração                                                                                     |                                                                                                    |
| Alteração Cadastral de<br>Gráfica Estabelec. Outra UF | Tipo de Declaração1:                                                                                    | Nova                                                                                                    |
| Anistia                                               | Data Emissão Certidão Anterior:                                                                         |                                                                                                    |
| Anistia                                               | Tipo de Transmissão:                                                                                    | Causa Mortis                                                                                                    |
| Taxa de Incêndio – Consulta<br>Imóvel                 | CPF do Responsável:                                                                                     | 222.222.222-22                                                                                                    |
| Cadastro Sincronizado >                               |                                                                                                    |                                                                                                    |
| Certificar Documento                                  |                                                                                                    | Não sou um robô                                                                                                    |
| Consulta de Contribuinte 💦 >                          |                                                                                                    | reCAPTCHA<br>Privacidade - Termos                                                                                                   |
| Comprovante de Inscrição                              |                                                                                                    | CONTINUAR DESISTIR                                                                                                    |
| Consultar PTA/<br>Parcelamento/CDA/Protesto           |                                                                                                    |                                                                                                    |
| Documento de Arrecadação >                            | 1. Declaração 'Nova' trata de primeira declaração<br>declaração com certidão já emitida, 'Sobrepartilha | para o Fato Gerador. 'Retificadora' trata de ajuste/conserto em<br>' trata de nova partilha de bens não considerados em partilha(s) |
| Hab. de Contabilista/Empresa<br>Contábil              | anterior(es).                                                                                           |                                                                                                    |
| Habilitação Gráfica Outra UF                          |                                                                                                    |                                                                                                    |
| Importação >                                          |                                                                                                    |                                                                                                    |

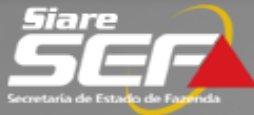

| ATICMS - Atualização do<br>ICMS vencido               | Declaração de ITCD     | - Dados do Responsável              |                                |            |                 |            |
|-------------------------------------------------------|------------------------|-------------------------------------|--------------------------------|------------|-----------------|------------|
| Cadactrar Ressoa                                      |                        |                                     |                                |            |                 |            |
| Cadastrar Pessoa                                      | Informe o ender        | eço e telefone(s) do responsa       | ável.                          |            |                 |            |
| Alteração Cadastral de<br>Gráfica Estabelec. Outra UF |                        |                                     |                                |            |                 |            |
| Taxa de Incêndio - Consulta                           | Dados do Responsáv     | vel                                 |                                |            |                 |            |
| Imóvel                                                | CPF:                   | 222.222.222-22                      | 2 .                            |            |                 |            |
| Cadastro Sincronizado >                               | Nome:                  | TST4_NOME_2                         | 899407                         |            |                 |            |
| Certificar Documento                                  | Endereço               |                                     |                                | Clique aqu | ji para informa | r endereço |
| Consulta de Contribuinte >                            | CEP:                   |                                     |                                |            |                 |            |
| Comprovante de Inscrição                              | UF:                    |                                     | Município:                     |            |                 |            |
| Estadual                                              | Distrito/Povoado:      |                                     |                                |            |                 |            |
| Documento de Arrecadação >                            | Bairro:<br>Logradouro: |                                     |                                |            |                 |            |
| Hab. de Contabilista/Empresa                          | Número:                |                                     |                                |            |                 |            |
| Contábil                                              | Complemento:           |                                     |                                |            |                 |            |
| Impressão de Termo de<br>Responsabilidade Gráfico     | Telefone(s) Contato    |                                     |                                |            |                 |            |
| ITCD                                                  | Telefone 1:            |                                     |                                |            |                 |            |
| 1100                                                  | Telefone 2:            |                                     |                                |            |                 |            |
| Nota Fiscal Avulsa >                                  |                        |                                     |                                |            |                 |            |
| Produtor Rural >                                      | Endereço Eletronico    |                                     |                                |            |                 |            |
| Protocolo                                             | E-Mail:                |                                     |                                |            |                 |            |
| Protocolo                                             | Confirme o E-Mail:     |                                     |                                |            |                 |            |
| Regime Especial >                                     |                        |                                     |                                |            |                 |            |
| Solicitação de Cadastro no                            |                        | echará za intimzačes relativas za r | erecces de ITCD em eus esive a |            | CONTINUAR       | DESISTIR   |

1. O requerente receberá as intimações relativas ao processo de ITCD em sua caixa de mensagens no SIARE, e deverá visualizá-las mediante acesso ao protocolo com autenticação por meio de senha. Declara estar ciente de que, por se tratar de intimação por meio eletrônico, esta considera-se efetivada no dia em que o intimado acessar eletronicamente o seu teor, ou no prazo de 10 dias corridos após o envio da intimação no SIARE, conforme art. 31, §6º, II e III, do Decreto nº 43.981/05 (RITCD).

# **Declaração de Bens e Direitos - ITCD Iniciando o Acesso**

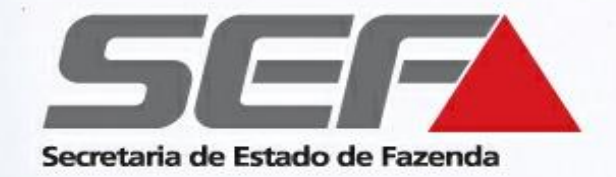

 Após o cadastramento do responsável pela Declaração, o SIARE gera um número de protocolo e uma senha de acesso

 Estes dados serão necessários para o acompanhamento do protocolo, e também para continuar o preenchimento da declaração no SIARE posteriormente, se houver interrupção no preenchimento

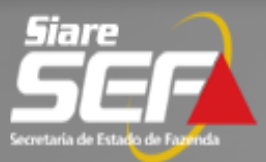

| ATICMS - Atualização do<br>ICMS vencido               | Declaração de Responsável ITCD                                                                                             | - Dados para a Declaração                                                                                                    |  |  |  |  |  |
|-------------------------------------------------------|----------------------------------------------------------------------------------------------------|----------------------------------------------------------------------------------------------------|--|--|--|--|--|
| Cadastrar Pessoa                                      | Sr(a). Contribuinte,<br>Favor imprimir esta página ou anota                                                                | Sr(a). Contribuinte,<br><b>Favor imprimir esta página ou anotar as informações abaixo</b> , pois são fundamentais para o acompanhamento da solicitação do serviço.                                                                                        |  |  |  |  |  |
| Alteração Cadastral de<br>Gráfica Estabelec. Outra UF | Para iniciar o preenchimento da Declaraç<br>Mensagens, há uma mensagem que o                                               | Para iniciar o preenchimento da Declaração de Bens e Direitos basta clicar em Iniciar Declaração. Na tela seguinte, Caixa de<br>Mensagens, há uma mensagem que contem um tutorial com instruções para o preenchimento/acompanhamento da declaração.       |  |  |  |  |  |
| Taxa de Incêndio – Consulta<br>Imóvel                 | Caso deseje efetuar o preenchimento pos<br>acompanhamento, CPF do responsável e<br>automaticamente cancelada e excluída, r | teriormente, V.Sa. deverá acessar a Declaração na página inicial do SIARE, por meio do número de<br>senha, abaixo informados, até o dia 04/09/2015. Após esta data sua solicitação será<br>ião configurando ciência do fato gerador pela Fazenda Pública. |  |  |  |  |  |
| Cadastro Sincronizado >                               | Fique atento aos prazos previstos na legi                                                                                  | slação aplicável para evitar a cobrança de penalidades e/ou a perda de desconto, se for o caso.                                                                                                    |  |  |  |  |  |
| Certificar Documento                                  | Dados da Declaração                                                                                                    |                                                                                                    |  |  |  |  |  |
| Consulta de Contribuinte 🔷 🤌                          | Tipo de Transmissão:<br>CPE do Responsável:                                                                                | Causa Mortis                                                                                                    |  |  |  |  |  |
| Comprovante de Inscrição ><br>Estadual                | Número para acompanhamento:<br>Senha para acompanhamento:                                                                  | 201.500.006.196-3                                                                                                    |  |  |  |  |  |
| Documento de Arrecadação >                            |                                                                                                    | Continuar Declarac                                                                                                    |  |  |  |  |  |
| Hab. de Contabilista/Empresa                          |                                                                                                    |                                                                                                    |  |  |  |  |  |
|                                                       |                                                                                                    | Clique em <b>Continuar Declaração</b>                                                                                                    |  |  |  |  |  |

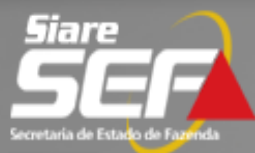

| Cadastro CERM >            | Declaração de Bens e Direitos - Causa M                          | lortis - Informações                 |                                  |
|----------------------------|------------------------------------------------------------------|--------------------------------------|----------------------------------|
| CDFA >                     | Informações Inventariante Ber                                    | aficiários/Meeiro Bens/Direitos      | Visualizar Partilba Anexos Envio |
| CDT >                      | Dados da Declaração                                              | iencianos/meero bens/bireicos        | Visualizar Partinia Anexos Envio |
| Consulta de Contribuinte > | Tipo de Transmissão:                                             | Causa Mortis                         |                                  |
| CT-e >                     | CPF do Falecido:                                                 | 333.333.333-33                       | PESQUISAR                        |
| Documento de Arrecadação > | Nome do Falecido:                                                | TST4_NOME_3211703                    |                                  |
| Identificação >            | Data do Óbito:                                                   | 01/01/2015                           |                                  |
| ITCD >                     | Tipo de Processo:<br>Cartório:                                   | Extrajudicial  Cartório de Ofício XX |                                  |
| Inscrição Estadual >       | Local do Cartório:                                               | BRASIL                               |                                  |
| Nota Fiscal Avulsa >       | Município do Cartório:<br>Falecido vivia em união estável ou era | MG BELO HORIZONTE                    | P                                |
| NF-e >                     | casado na data do óbito?<br>Regime de Bens:                      | Comunhão Universal de Bens           |                                  |
| Parcelamento >             | ATENÇÃO (verificar na cert                                       | idão de óbito)                       |                                  |
| PED >                      |                                                                  |                                      | SALVAR                           |
|                            |                                                                  |                                      |                                  |

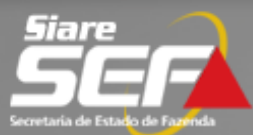

| Cadastro CERM            | > Declaração de Bens e         | Direitos - Causa Mortis - Inventar | riante              |                        |            |          |
|--------------------------|--------------------------------|------------------------------------|---------------------|------------------------|------------|----------|
| CDFA                     | > Informações Inve             | entariante Beneficiários/Meeiro    | Bens/Direitos       | Visualizar Partilha    | Anexos     | Envio    |
| CDT                      | > Dados do Inventariant        | e                                  |                     |                        |            | 2        |
| Consulta de Contribuinte | > CPF:                         | 444.444.444-44                     | PESQUISAR           |                        |            |          |
| CT-e                     | > Nome:                        | TST4_NOME_3494551                  |                     |                        |            |          |
| Documento de Arrecadação | > Endereço Residencial         |                                    |                     | (Clique aqui para      | informar e | ndereço) |
| Identificação            | > Local Endereço:              | BRASIL                             |                     |                        |            |          |
| ITCD                     | > CEP:                         | 30720-300                          |                     |                        |            |          |
| Inscrição Estadual       | > UF:<br>> Distrito/Povoado:   | MINAS GERAIS                       | Município:          | BELO HORI              | ZONTE      |          |
| Nota Fiscal Avulsa       | > Bairro:                      | CARLOS PRATES                      |                     |                        |            |          |
| NF-e                     | > Logradouro:                  | RUA TRES PONTAS                    |                     |                        |            |          |
| Parcelamento             | > Complemento:                 |                                    |                     |                        |            |          |
| PED                      | > Telefone de contato          |                                    |                     |                        |            |          |
| Regime Especial          | > Telefone:                    | (31)1111-1111 ×                    |                     |                        |            |          |
| Produtor Rural           | >                              |                                    |                     |                        |            |          |
| Registro de Saída        | > <b>9</b> Na falta de inventa | riante nomeado, informar uma das   | pessoas previstas n | a legislação processua | l civil.   |          |
| Transferência de Crédito | >                              | ,                                  |                     | 2                      |            |          |
| EFD                      | >                              |                                    |                     |                        | <u> </u>   | SALVAR   |

SALVAR

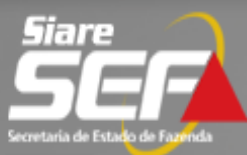

| Cadastro CERM            | > | Declaração de Be | )eclaração de Bens e Direitos - Causa Mortis - Beneficiários/Meeiro |                      |                 |                            |                  |             |  |  |
|--------------------------|---|------------------|---------------------------------------------------------------------|----------------------|-----------------|----------------------------|------------------|-------------|--|--|
| CDFA                     | > | Informações      | Inventariante                                                       | Reneficiários/Meeiro | Bens/Direitos   | Visualizar Partilha        | Anexos           | Envio       |  |  |
| CDT                      | > | Beneficiários/Me | eiro Cadastrados                                                    | Denenandomicento     | Bena, Bir eites | 0 Registros                | < 0 de 0 >       | 0 <b>Ir</b> |  |  |
| Consulta de Contribuinte | > | CPF/CNPJ         | Nom                                                                 | e/Razão Social       |                 | Vínculo Não Incid<br>Isenç | ência /<br>;ão R | enúncia     |  |  |
| CT-e                     | > |                  |                                                                     |                      |                 |                            |                  | <u>and</u>  |  |  |
|                          |   |                  |                                                                     |                      |                 |                            | /                |             |  |  |

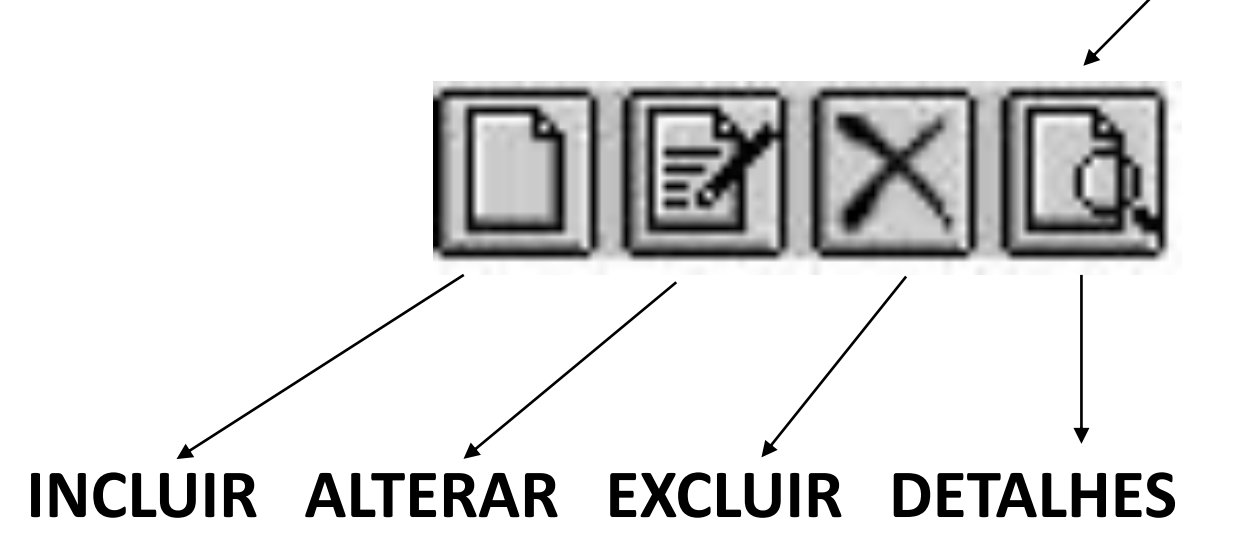

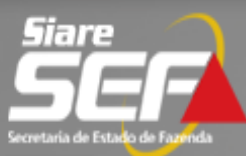

| Cadastro CERM            | > | Declaração de Bens e Direitos - Causa Mortis - Beneficiários/Meeiro |                   |                      |               |                            |                   |             |  |
|--------------------------|---|---------------------------------------------------------------------|-------------------|----------------------|---------------|----------------------------|-------------------|-------------|--|
| CDFA                     | > | Informações                                                         | Inventariante     | Beneficiários/Meeiro | Bens/Direitos | Visualizar Partilha        | Anexos            | Envio       |  |
| CDT                      | > | Beneficiários/M                                                     | eeiro Cadastrados |                      |               | 0 Registros                | < 0 de 0 >        | 0 <b>Ir</b> |  |
| Consulta de Contribuinte | > | CPF/CNPJ                                                            | Nom               | e/Razão Social       |               | Vínculo Não Incid<br>Isenç | ência /<br>;ão Re | enúncia     |  |
| CT-e                     | > |                                                                     |                   |                      |               |                            |                   | <u>and</u>  |  |
|                          |   |                                                                     |                   |                      |               |                            |                   |             |  |

# Clique para **incluir** um beneficiário

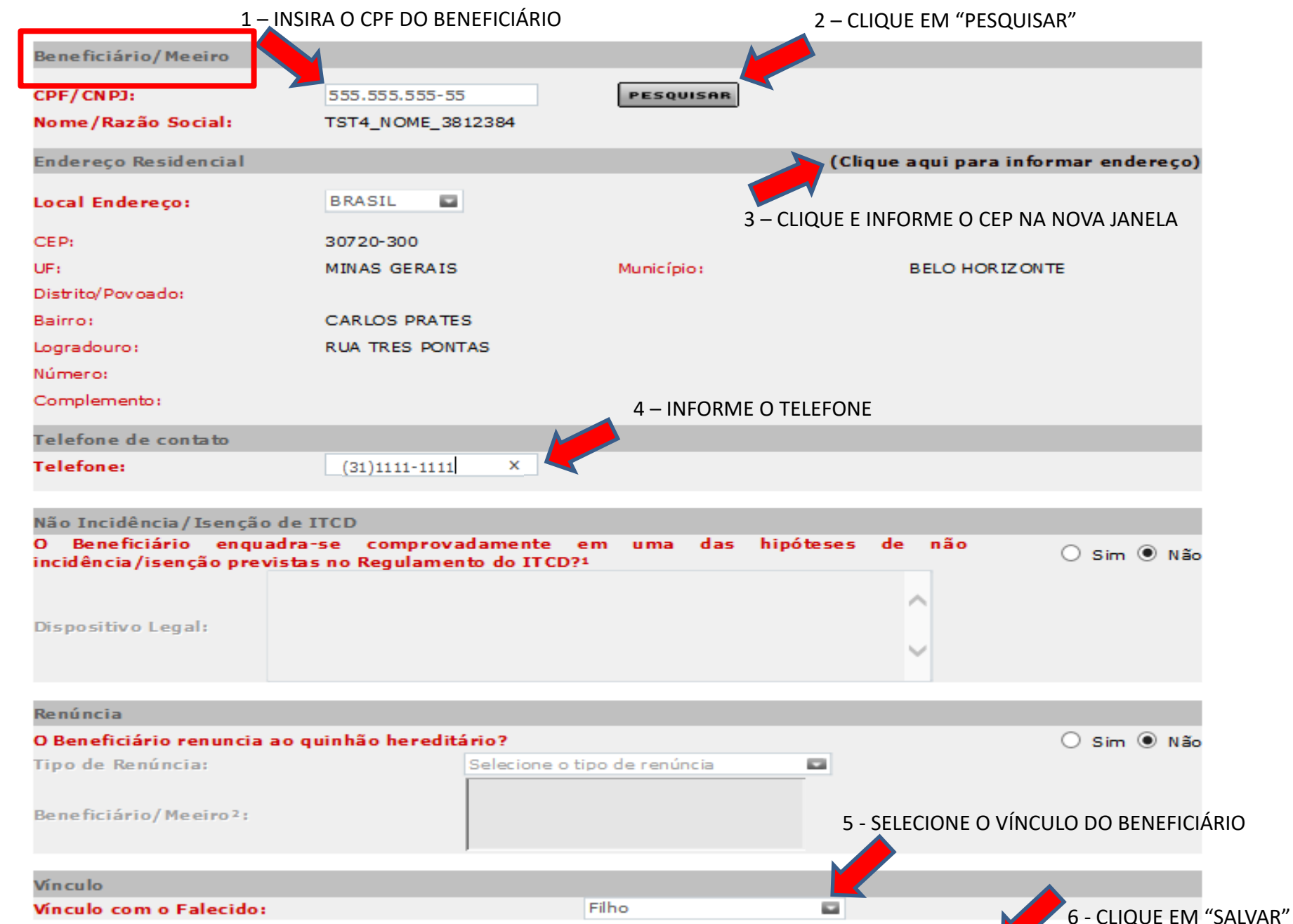

FECHAR

SALVAR

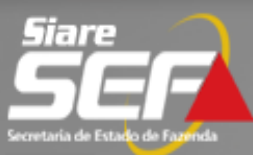

| Home Aplicativos Control | e de Acesso | Consulta R    | Relatório     |          |                        |               |              |                     |               |          |
|--------------------------|-------------|---------------|---------------|----------|------------------------|---------------|--------------|---------------------|---------------|----------|
| Cadastro CERM            | > Dec       | laração de B  | ens e Direito | os - Cau | sa Mortis - Beneficiár | ios/Meeiro    |              |                     |               |          |
| CDFA                     | >           | Informações   | uravadas co   | m suces  | 50.                    |               |              |                     |               |          |
| CDT                      | >           |               |               |          |                        | _             |              |                     |               |          |
| Consulta de Contribuinte | > Ir        | nformações    | Inventaria    | nte      | Beneficiários/Meeiro   | Bens/Direitos | Visualiza    | ar Partilha         | Anexo         | s Envio  |
| CT-e                     | > Ben       | eficiários/M  | eeiro Cadast  | rados    |                        |               | 3            | Registros <         | 1 de 1        | > 1 Ir   |
| Documento de Arrecadação | ,           | CPF/CNPJ      |               | Nome/    | Razão Social           |               | Vínculo      | Não Incidé<br>Isenç | ència /<br>ão | Renúncia |
|                          |             | 222.222.222-2 | 22 TS         | T4_NOME  | _2899407               | Côi           | njuge/Compan | heiro N             | lão           | Não      |
| Identificação            |             | 444.444.444-4 | 44 TS         | T4_NOME  | _3494551               |               | Filho        | N                   | lão           | Não      |
| ITCD                     | >           | 555.555.555-  | 55 TS         | T4_NOME  | _3812384               |               | Filho        | N                   | lão           | Não      |
| Inscrição Estadual       | >           |               |               |          |                        |               |              |                     | Ľ             | ext.     |

**Obs.**: Siga o mesmo procedimento para incluir **todos** os beneficiários e o meeiro (se for o caso) e depois prossiga para a aba "Bens/Direitos"

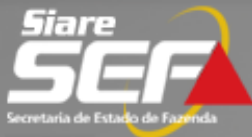

| Home | Aplicativos | Controle de Acesso | Consulta | Relatório |  |
|------|-------------|--------------------|----------|-----------|--|
|------|-------------|--------------------|----------|-----------|--|

| Cadastro CERM >            | Declaração de B               | ens e Direitos - C                       | ausa Mortis - Bens/Dire                               | itos                                  |                                                    |                                      |
|----------------------------|-------------------------------|------------------------------------------|-------------------------------------------------------|---------------------------------------|----------------------------------------------------|--------------------------------------|
| CDFA >                     |                               |                                          |                                                       | Dese (Dissifier                       |                                                    |                                      |
| CDT                        | Informações                   | Inventariante                            | Beneficiarios/Meeiro                                  | Bens/Direitos                         | Visualizar Partilna                                | Anexos Envio                         |
| CDI X                      | Bens/Direitos Ca              | adastrados                               |                                                       |                                       | 0 registro(s) < 0                                  | de 0 > 0                             |
| Consulta de Contribuinte>  | Тіро                          | Descri                                   | ;ão                                                   |                                       | Bem Partilhado                                     | Bem/Dir/Dívid<br>Comum               |
| CT-e >                     | Partilhar Bem/D               | ireito Selecionado                       | Partilhar Todos                                       |                                       |                                                    |                                      |
| Documento de Arrecadação > |                               |                                          |                                                       |                                       |                                                    |                                      |
| Identificação >            | Para partilha<br>Caso o perce | ar 01 (um) bem ou<br>entual atribuído pa | direito selecione o mesm<br>ara as partes seja igual  | no e clique no cor<br>em todos os ben | Clique para <b>inclu</b>                           | <b>iir</b> um bem                    |
| ITCD >                     | "Partilhar To<br>e deverá(ão  | dos". O(s) bem(ns<br>) ser partilhado(s  | )/direito(s) cadastrado(s<br>s) individualmente. Caso | ) posteriormente á<br>5 haja um único | à esta ação não será(ão<br>beneficiário, não haver | ) contemplado(s)<br>á partilha a ser |
| Inscrição Estadual >       | informada.                    |                                          |                                                       |                                       |                                                    |                                      |
| Nota Fiscal Avulsa >       |                               |                                          |                                                       |                                       |                                                    |                                      |
| NF-e >                     | No caso de s                  | obrepartilha deve                        | m ser declarados todos o                              | os bens, inclusive o                  | os que já foram objetos o                          | de partilha.                         |

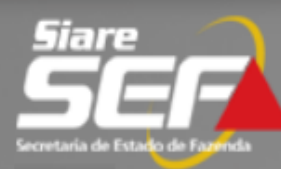

#### Cadastro CERM

NF-e

#### Declaração de Bens e Direitos - Causa Mortis - Bem/Direito Cadastro Convênio 115/2003> CDFA **Bem/Direito** CDT Tipo do Bem: Selecione o tipo do bem Certificar Documento Adiantamento de legítima . Despesa com Funeral CT-e Dívidas Documento de Arrecadação Imóvel Exterior Imóvel Rural no Brasil Identificação Imóvel Urbano no Brasil ITCD Obras de Arte Outro Domicílio Tributário Participações Societárias Eletrônico (DT-e) Plano de Previdência Inscrição Estadual Nota Fiscal Avulsa

| Bem/Direito           |                   |                          |               |                     |            |
|-----------------------|-------------------|--------------------------|---------------|---------------------|------------|
| Tipo do Bem:          | ATENÇÂ            | ĂO Imóvel Urbano no Bras | il 🔳          |                     |            |
| Utilização do Imóvel  | ı 🍐               | Residencial 🗖            |               |                     |            |
| Bem Comum:            |                   | Sim 🖃                    |               |                     |            |
| Propriedade do Bem    | :                 | 333.333.333-33 - TST4    | _NOME_321170: |                     |            |
| Informações           |                   |                          |               |                     |            |
| UF/Município:         |                   | MG NOVA LIMA             |               | ,o                  |            |
| Índice Cadastral:     |                   | 154151621651             |               |                     |            |
| Matrícula do Imóvel:  |                   |                          |               |                     |            |
| Cartório de Registro: |                   |                          |               |                     |            |
| Área Terreno:         |                   | 300,00                   |               |                     |            |
| Área Construída:      | ATENCA            | 150,00                   |               |                     |            |
| Valor Total do Bem:   | / (1 E ( Vç/      | R\$ 100.000,00           |               |                     |            |
| Data do Valor Declar  | ado do Bem: 💦 🥄   | 01/01/2015               |               |                     |            |
| Propriedade Integra   | l do Bem/Direito? | Sim 🔳                    |               |                     |            |
| Percentual de Propri  | edade:            | 100,0000                 |               | ATENÇÃO             |            |
| Observações:          |                   |                          | $\bigcirc$    |                     |            |
| Endereço              |                   |                          | (Clique a     | qui para informar o | o endereço |
| CEP:                  | 34000-000         |                          |               |                     |            |
| UF:                   | MINAS GERAIS      | Município:               | NOVA LIMA     |                     |            |
| Distrito/Povoado:     |                   |                          |               |                     |            |
| Bairro:               | Centro            |                          |               |                     |            |
| Logradouro:           | RUA ABC           |                          |               |                     |            |
| Número:               |                   |                          |               |                     |            |
| Complemento:          |                   |                          |               |                     |            |
|                       |                   |                          |               |                     |            |

❶ Para bem comum, deve ser informado o perœntual de propriedade integral do casal.

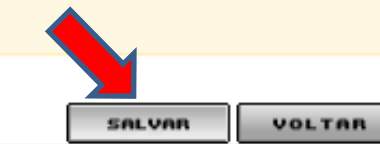

22

**Declaração de Bens e Direitos - ITCD Aba Bens/Direitos** 

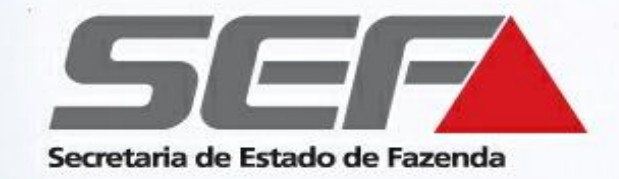

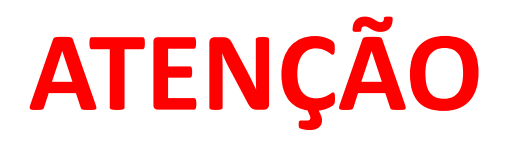

- Após a inclusão de todos os beneficiários e de todos os bens transmitidos, eles deverão ser <u>partilhados</u> entre os beneficiários, <u>na própria aba "Bens/Direitos</u>"
- Se os quinhões recebidos em cada bem forem iguais para todos os beneficiários, clique em <u>Partilhar Todos</u>; caso contrário, clique em <u>Partilhar Bem/Direito Selecionado</u> para partilhar cada bem individualmente.

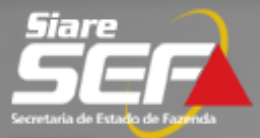

| Cadastro CERM              | Declaração de Bens e Direitos - Causa Mortis - Bens/Direitos                                                                                                    |
|----------------------------|----------------------------------------------------------------------------------------------------|
| CDFA                       | Informações gravadas com sucesso                                                                                                    |
| CDT                        |                                                                                                    |
| Consulta de Contribuinte   | Informações Inventariante Beneficiários/Meeiro Bens/Direitos Visualizar Partilha Anexos Envio                                                                                                    |
| CT-e                       | Bens/Direitos Cadastrados 2 registro(s) < 1 de 1 > 1                                                                                                    |
| Documento de Arrecadação 🔅 | Tipo Descrição Bem Partilhado Bem/Dir/Dívida<br>Comum                                                                                                    |
| Identificação              | Saldo em<br>contas/aplicações<br>bancárias Saldo em contas/aplicações bancárias Banco: 000 Agência: Não Sim<br>15555 Tipo da conta: Conta Corrente, Conta: 115XXXX Não Sim                                                         |
| ITCD                       | Imóvel Urbano no Brasil 100,0000% - Imóvel localizado: RUA ABC, NOVA LIMA, Centro, Não Sim                                                                                                    |
| Inscrição Estadual         | Partilhar Bem/Direito Selecionado   Partilhar Todos                                                                                                    |
| Nota Fiscal Avulsa         |                                                                                                    |
| NF-e                       | Para partilhar 01 (um) bem ou direito selecione o mesmo e clique no comando "Partilhar Bem/Direito Selecionado".<br>Caso o percentual atribuído para as partes seja igual em todos os bens/direitos cadastrados, clique no comando |
| Parcelamento               | "Partilhar Todos". O(s) bem(ns)/direito(s) cadastrado(s) posteriormente à esta ação não será(ão) contemplado(s)<br>e deverá(ão) ser partilhado(s) individualmente. Caso haja um único beneficiário, não haverá partilha a ser      |
| PED                        | informada.                                                                                                    |
| Regime Especial            |                                                                                                    |
| Produtor Rural             | No caso de sobrepartilha devem ser declarados todos os bens, inclusive os que já foram objetos de partilha.                                                                                                    |

**Obs.**: Clicar no ícone "Incluir" para informar **todos** os demais bens/direitos/dívidas (<u>inclusive os</u> <u>situados em outro estado, se houver</u>) e depois informe o percentual de cada beneficiário na partilha (veja próxima página)

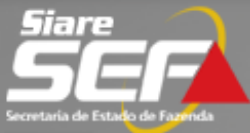

| Cadastro CERM            | > |                                |                                        |                             |                                                   |                 |
|--------------------------|---|--------------------------------|----------------------------------------|-----------------------------|---------------------------------------------------|-----------------|
| CDFA                     | > | Declaração de Bens e           | Direitos - Causa Mortis -              | Partilhar Bens/Direitos     |                                                   |                 |
| CDT                      | > | Bem/Direito                    |                                        | Ad<br>Ad                    | o utilizar o comando<br>r Bem/Direito Selecionado |                 |
| Consulta de Contribuinte | > | Tipo:                          | Imóvel Urbano no E                     | Brasil                      |                                                   |                 |
| CT-e                     | > | Descrição:<br>Valor Declarado: | Imóvel localizado: F<br>R\$ 100.000.00 | RUA ABC, NOVA LIMA, Centro, | , CEP 34000-000                                   |                 |
| Documento de Arrecadação | > | Valor Transmitido:             | R\$ 100.000,00                         |                             |                                                   |                 |
| Identificação            | > | Partilha Legal ou Cons         | sensual (incluindo o perc              | entual atribuído ao cônjug  | je/companheiro)                                   |                 |
| ITCD                     | > | 222.222.222-22 - TS1           | T4_NOME_2899407 - Côi                  | njuge/Companheiro           |                                                   | 50,0000 %       |
| Inscrição Estadual       | > | 444.444.444-44 - TS1           | T4_NOME_3494551 - Fill                 | ho                          |                                                   | 25,0000 %       |
| Nota Fiscal Avulsa       | > | 555,555,555-55 - 151           | 14_NUME_3012304 - FII                  | 10                          | 2 All                                             | 100.0000%       |
| NF-e                     | > | Transmissão(ões) po            | r testamento                           |                             |                                                   |                 |
| Parcelamento             | > |                                |                                        | ESTA SOMA                   | DEVE SEMPRE TOTALIZAR                             | 100%<br>0.0000% |
| PED                      | > |                                |                                        |                             |                                                   | 100,0000%       |
| Regime Especial          | > |                                |                                        |                             | SALVAR                                            | FECHAR          |
| Produtor Rural           | > |                                |                                        |                             |                                                   |                 |
| Registro de Saída        | > | Na partilha legal or           | u consensual deverá ser i              | nformado, também, o perce   | entual atribuído ao conjuge / co                  | mpanheiro.      |

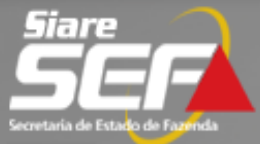

| Cadastro CERM            | > |                                                                            | Ao utilizar o comando                    |
|--------------------------|---|----------------------------------------------------------------------------|------------------------------------------|
| CDFA                     | > | Declaração de Bens e Direitos - Causa Mortis • Partilhar Bens/Direitos     |                                          |
| CDT                      | > | Partilha Legal ou Consensual (incluindo o percentual atribuído ao cônjuge, | /companheiro)                            |
| Consulta de Contribuinte | > | 222.222.222-22 - TST4_NOME_2899407 - Cônjuge/Companheiro                   | 50,0000 %                                |
| CT-e                     | > | 444.444.444 - TST4_NOME_3494551 - Filho                                    | - 25,0000 %                              |
| Documento de Arrecadação | > | 555.555.555-55 - 1514_NOME_3812384 - FIINO                                 | 100.0000%                                |
| Identificação            | > | Transmissão(ões) por testamento                                            |                                          |
| ITCD                     | > | ESTA SOIVIA I                                                              | OEVE SEIVIPRE TOTALIZAR 100%<br>0.0000%  |
| Inscrição Estadual       | > |                                                                            | 100,0000%                                |
| Nota Fiscal Avulsa       | > |                                                                            | SALVAR                                   |
| NF-e                     | > |                                                                            |                                          |
| Parcelamento             | > | Na partilha legal ou consensual deverá ser informado, também, o percent    | tual atribuído ao conjuge / companheiro. |

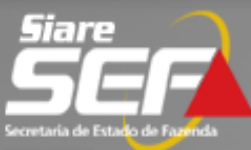

| Cadastro CERM            | > | Declaração de Be                               | ens e Direito                 | os - Causa Mortis | s - Visualizar I | Partilha      |                     |          |           |
|--------------------------|---|------------------------------------------------|-------------------------------|-------------------|------------------|---------------|---------------------|----------|-----------|
| CDFA                     | > | Informações                                    | Inventarian                   | te Beneficiá      | irios/Meeiro     | Bens/Direitos | Vigualizar Dartilba | Anexos   | Envio     |
| CDT                      | > | BENS                                           | inventarian                   | ice Demende       | inosy neeno      | BENEFICI      | ÁRIOS               | Andxos   | LINIO     |
| Consulta da Contribuiata |   |                                                |                               |                   |                  |               | Valor Transmitido:  | R\$ 1    | 10.000,00 |
| Consulta de Contribuinte | > | Saldo em contas/aplicações (                   |                               | CPF               | Nome             |               | %R                  | lecebido |           |
| CT-e                     | > | bancárias Banco: 000<br>Agência: 15555 Tipo da | 222.222.222-22                | TST4_NOME_28      | 899407           |               |                     | 50,0000% |           |
|                          |   | conta: Conta Cori                              | conta: Conta Corrente, Conta: |                   | TST4_NOME_34     | 494551        |                     |          | 25,0000%  |
| Documento de Arrecadação | > | 115XXXX                                        |                               | 555.555.555-55    | TST4_NOME_3      | 812384        |                     |          | 25,0000%  |
| Identificação            | > |                                                |                               |                   |                  |               | Valor Transmitido:  | R\$ 10   | 00.000,00 |
|                          |   | 100.00000                                      |                               | CPF               | Nome             |               | %R                  | lecebido |           |
| ITCD                     | > | localizado: RUA A                              | BC, NOVA                      | 222.222.222-22    | TST4_NOME_2      | 899407        |                     |          | 50,0000%  |
| Inscrição Estadual       | > | LIMA, Centro, CE                               | LIMA, Centro, CEP 34000-000   | 444.444.444-44    | TST4_NOME_34     | 494551        |                     |          | 25,0000%  |
|                          |   |                                                |                               | 555.555.555-55    | TST4_NOME_3      | 812384        |                     |          | 25,0000%  |
| Nota Fiscal Avulsa       | > |                                                |                               |                   |                  |               |                     |          |           |

| Informações            | Inventariante                      | Beneficiários/Meeiro         | Bens/Direitos         | Visualizar Partilha       | Anexos           | Envio    |
|------------------------|------------------------------------|------------------------------|-----------------------|---------------------------|------------------|----------|
| Documentos Ge          | erais                              |                              |                       |                           |                  |          |
| 🔲 Certidão de Ób       | ito                                |                              |                       |                           |                  |          |
| RG do responsa         | ável pela Declaração               |                              |                       |                           |                  |          |
|                        |                                    |                              |                       |                           |                  |          |
| Documentos Re          | lacionados aos B                   | ens                          |                       |                           |                  |          |
| Imóvel Urbano no l     | Brasil - Imóvel localiz            | ado: AVENIDA CANADA, 1000    | ), NOVA LIMA, JARDIN  | M CANADA, CEP 34000-00    | 0                |          |
| Guia IPTU<br>área de c | J ou documento equiv<br>onstrução) | alente que contenha todos os | s dados do imóvel (va | lor venal para IPTU, ende | reço, área de te | erreno e |

Saldo em contas/aplicações bancárias - Saldo em contas/aplicações bancárias Banco: Caixa Econômica Federal Agência: 1000 Tipo da conta: Aplicação Financeira, Conta: 1234-5

🔲 Extrato da aplicação financeira na data do Fato Gerador (Dec. 43.981/2005, Art. 31, II, e)

## **ATENÇÃO**

Na aba **Anexos** deverão ser anexados os documentos necessários à declaração, em formato **PDF**, <u>dispensando o comparecimento do contribuinte à repartição fazendária</u>, conforme as instruções nas telas seguintes

#### Declaração de Bens e Direitos - Causa Mortis - Anexos

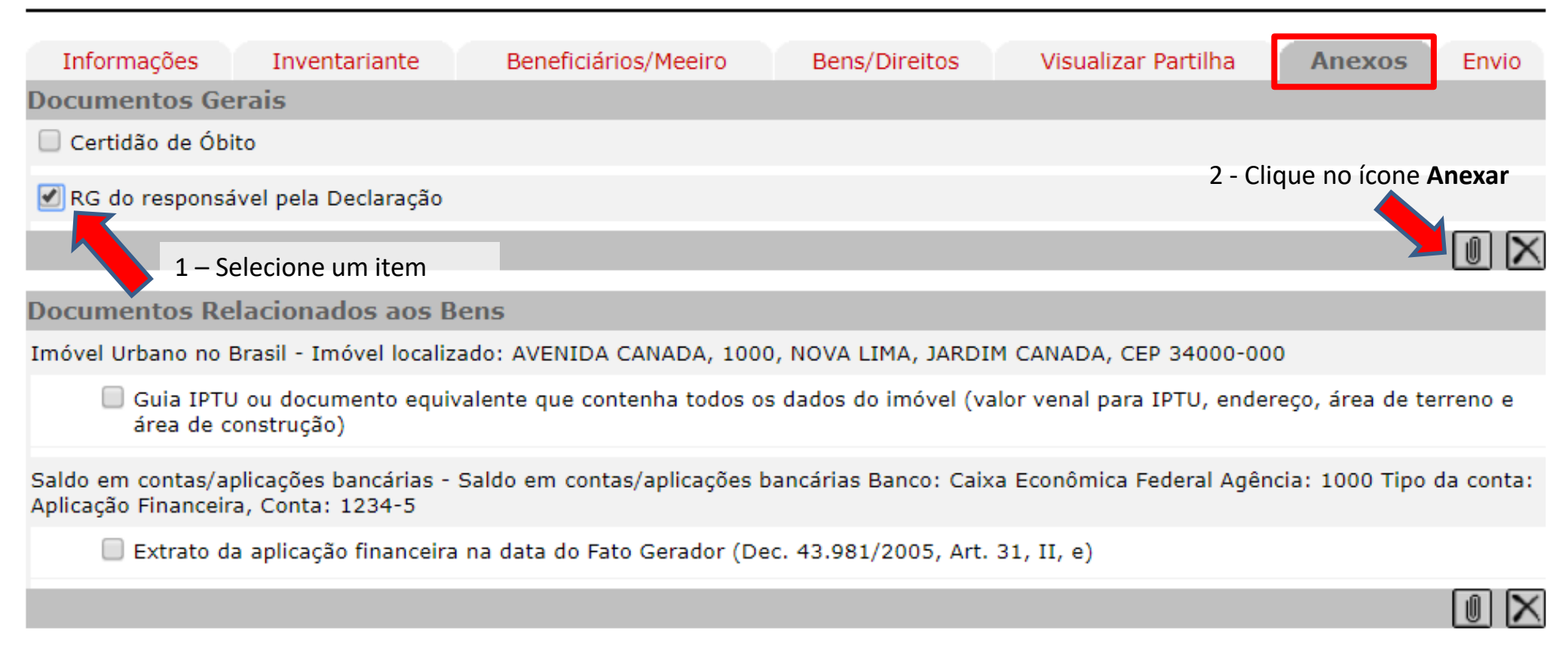

| Declaração de Bens e Direitos                                           | s - Causa Mortis     | - Anexos                                                      |                               |           |          |   |
|-------------------------------------------------------------------------|----------------------|---------------------------------------------------------------|-------------------------------|-----------|----------|---|
| Informações Inventariante<br>Documentos Gerais<br>Certidão de Óbito     | e Beneficiário       | os/Meeiro Bens/Direitos                                       | Visualizar Partilha           | Anexos    | Envio    |   |
| 🕑 RG do responsável pela Declara                                        | SIARE - Secreta      | ria de Estado de Fazenda M                                    | G                             |           |          | × |
|                                                                         | Anexar Docume        | entos                                                         |                               |           |          |   |
| Documentos Relacionados a<br>Imóvel Urbano no Brasil - Imóvel le        | Anexar Arquivo       | 1 - Localize em seu computador<br>digitalizado em formato PDF | o arquivo correspondente      |           |          |   |
| Guia IPTU ou documento<br>área de construção)                           | Arquivo PDF:         | Escolher arquivo RG.pdf                                       |                               |           |          |   |
| Saldo em contas/aplicações bancár<br>Aplicação Financeira, Conta: 1234- | Descrição:           | Documento de identidade                                       |                               |           |          |   |
| Extrato da aplicação finar                                              | 2 - Insira uma descr | rição para o documento                                        |                               | CONFIRMAR | DESISTIR |   |
|                                                                         |                      |                                                               | 3 - Clique em <b>CONFIRMA</b> | AR        |          |   |

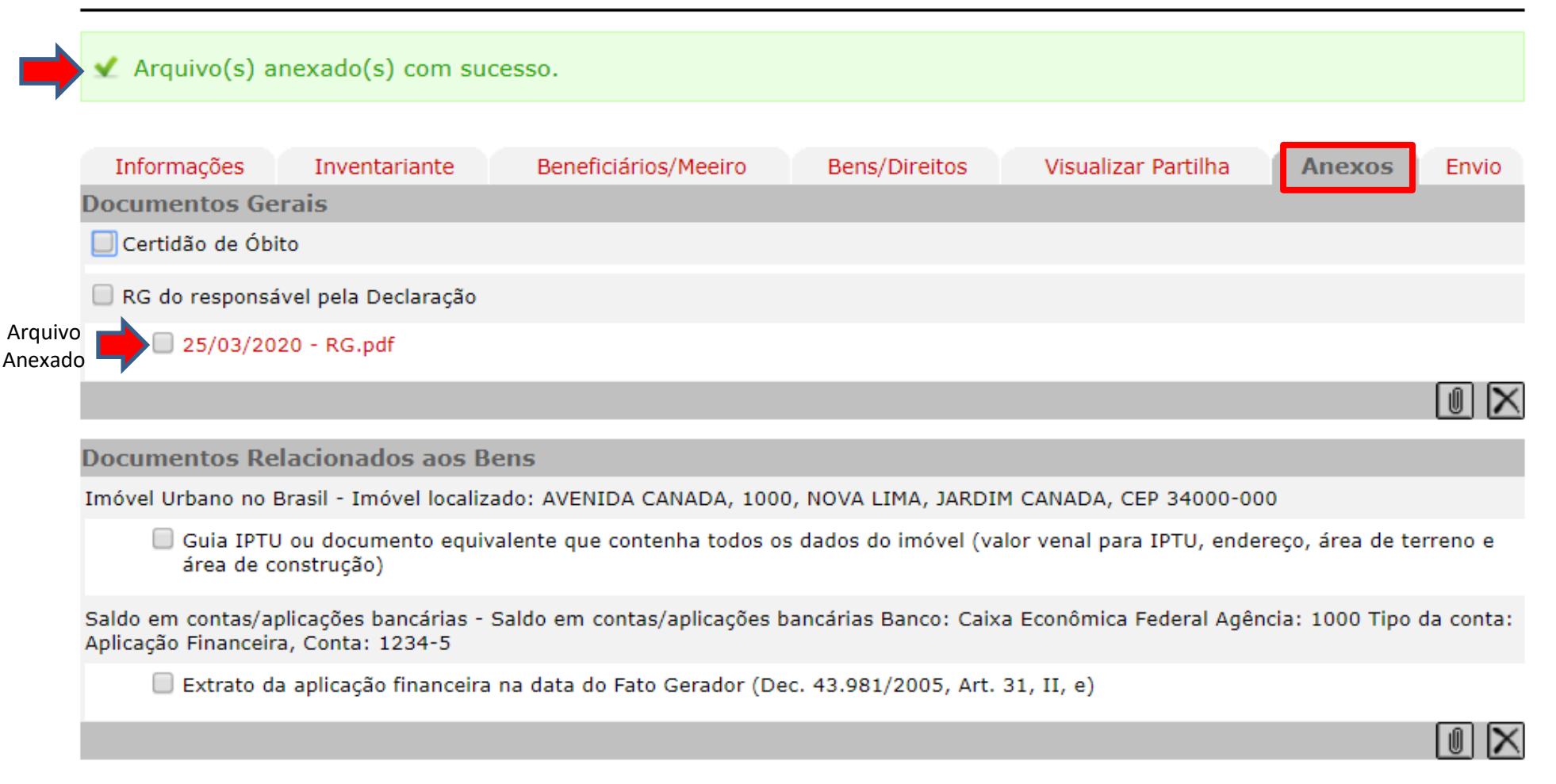

### Obs.: Repita o procedimento para todos os itens da aba Anexos

**Declaração de Bens e Direitos - ITCD Aba "Anexos"** 

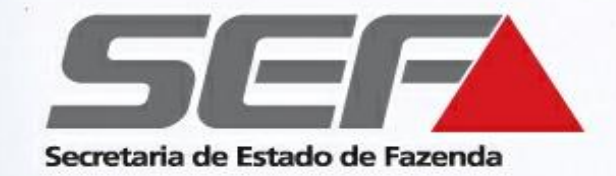

# IMPORTANTE

• A falta de algum dos documentos indicados na aba **Anexos** <u>impossibilita</u> o envio e a tramitação normal do processo

• Conforme o caso, a SEF/MG poderá solicitar outros documentos e/ou determinar diligência para fins de esclarecimento de quaisquer aspectos relativos ao fato gerador do imposto, conforme previsto no <u>Regulamento</u> <u>do ITCD</u> (Decreto nº 43.981/05, artigo 31, parágrafo 2º).

# **Declaração de Bens e Direitos - ITCD Checagem Antes do Envio**

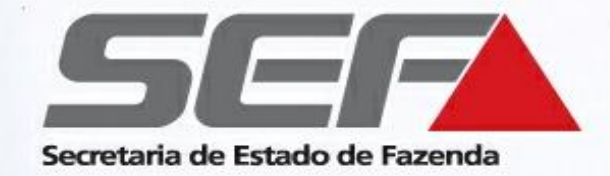

Todos os **beneficiários** e **bens** relacionados no processo de inventário foram incluídos e **partilhados**? Todos os **documentos PDF** foram **anexados**?

Em caso afirmativo, basta confirmar o **envio** da declaração

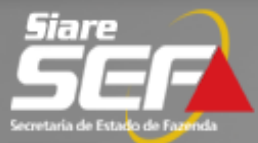

| Home Aplicativos Contro  | ole de A   | cesso Consulta                  | Relatório            |                      |                 |                     |          |       |
|--------------------------|------------|---------------------------------|----------------------|----------------------|-----------------|---------------------|----------|-------|
| Cadastro CERM            | >          | Declaração de l                 | Bens e Direitos - C  | Causa Mortis - Envio |                 |                     |          |       |
| CDFA                     | >          | Informações                     | Inventariante        | Beneficiários/Meeiro | Bens/Direitos   | Visualizar Partilha | Anexos   | Envio |
| CDT                      | >          | Envio da Decla                  | ração                |                      | Band, Bir altos |                     |          | Linio |
| Consulta de Contribuinte | >          | Data Limite para I              | Envio da Declaração: | :                    | 04/09/2015      |                     |          |       |
| CT-e                     | >          | Município para /<br>Documentos: | Apresentação/Ver     | ificação dos         | BELO HORIZONTE  |                     |          |       |
| Documento de Arrecadaçã  | <b>o</b> > |                                 |                      |                      |                 |                     |          |       |
| Identificação            | >          |                                 |                      |                      |                 |                     |          |       |
| ITCD                     | >          |                                 |                      |                      |                 |                     | IBIR CAN | CELAR |
|                          |            |                                 |                      |                      |                 |                     |          |       |

| Siare                           |         |                               | Secretaria de Estado de Fazenda                                                                                                    | ×  |
|---------------------------------|---------|-------------------------------|----------------------------------------------------------------------------------------------------|----|
| Secretaria de Estado de Fazenda |         |                               | Sobre os Documentos Anexados                                                                                                    |    |
| Home Aplicativos Control        | le de A | Acesso Consulta               |                                                                                                    |    |
| Cadastro CERM                   | >       | Declaração de                 |                                                                                                    |    |
| CDFA                            | >       | Informações                   | TERMO DE RESPONSABILIDADE                                                                                                    | io |
| CDT                             | >       | Envio da Decla                | Sr(a). TST4_NOME_2899407, CPF nº 222.222.222-22, responsável pela Declaração de Bens de Direitos (DBD),                                                                                                    |    |
| Consulta de Contribuinte        | >       | Data Limite para              | penalidades previstas na Lei nº 8.137/1990, que define os crimes contra a ordem tributária, e no art. 25 da Lei<br>Estadual nº 14.941/2003, DECLARA a autenticidade das informações prestadas eletronicamente, bem como dos |    |
| CT-e                            | >       | Município para<br>Documentos: | documentos anexados digitalmente.<br>DECLARA estar ciente de que a Declaração e os documentos anexados digitalmente serão submetidos à análise                                                                              |    |
| Documento de Arrecadação        | >       |                               | desta Secretaria de Estado de Fazenda de Minas Gerais, ainda que eletronicamente, e, apurando-se imposto<br>devido, o não recolhimento do total ou da diferença apurada até o prazo de vencimento, ensejará autuação fisca  | Ι, |
| Identificação                   | >       |                               | com exigencia de juros moratorios e das muitas previstas na legislação.                                                                                                    |    |
| ITCD                            | >       |                               | 04 de Setembro de 2015                                                                                                    | BB |
| Inscrição Estadual              | >       |                               |                                                                                                    |    |
| Nota Fiscal Avulsa              | >       |                               | ∠ Li e concordo (opção para envio da Declaração com a documentação anexa).                                                                                                    |    |
| NF-e                            | >       |                               |                                                                                                    |    |
| Parcelamento                    | >       |                               |                                                                                                    |    |
| PED                             | >       |                               | CONFIRMAR FECHAR                                                                                                    |    |
| Regime Especial                 | >       |                               |                                                                                                    |    |
| Produtor Rural                  | >       |                               |                                                                                                    |    |
| Registro de Saída               | >       |                               |                                                                                                    |    |
| Transferência de Crédito        | >       |                               |                                                                                                    |    |

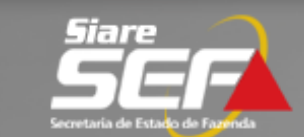

| Secretaria de Estado de Fazenda |                                                         |                                                                                                    |
|---------------------------------|---------------------------------------------------------|----------------------------------------------------------------------------------------------------|
| Home Aplicativos Controle       | de Acesso Consulta Relatório                            |                                                                                                    |
| Cadastro CERM                   | Declaração de Bens e Dire                               | itos - Confirmação de Envio                                                                                                    |
| CDFA                            | A Declaração e os docume<br>Fazenda de Minas Gerais     | entos anexados digitalmente serão submetidos à análise desta Secretaria de Estado (                                                                                       |
| CDT                             | Figue atento, pois o prazo                              | para recolhimento do ITCD encerrou-se em 30/06/2015, consequentemente ocorrerá                                                                                            |
| Consulta de Contribuinte        | coprança de penalidades e                               | juros, respectivamente, conforme art. 36 a 37-B e art. 38 do Decreto No 43.981/2005.                                                                                      |
| CT-e                            | Anote as informações abai<br>de pendências e/ou ocorrê  | xo, pois são fundamentais para o acompanhamento da solicitação do serviço, verificaçã<br>Incias, emissão de DAE e Impressão da Certidão de Pagamento/Desoneração de ITCD. |
| Documento de Arrecadação 🔅      | Dados da Declaração                                     |                                                                                                    |
| Identificação >                 | Tino de Transmissão.                                    | Course Martin                                                                                                    |
|                                 | CPF do Responsável:                                     | 222.222.222-22                                                                                                    |
| Inscrição Estadual              | Número do Protocolo:                                    | 201.500.006.196-3                                                                                                    |
| Nota Fiscal Avulsa              | Senha:                                                  | Senha já informada. Por motivo de segurança a senha não pode ser reenviada.                                                                                               |
|                                 |                                                         |                                                                                                    |
| NF-e                            | Para efetuar o recolhimen<br>Imposto" logo abaixo. O pa | to prévio do imposto clique em "EMITIR", no campo: "Emissão DAE Recolhimento Prév<br>gamento prévio do DAE está sujeito a analise da SEF-MG.                              |
| Parcelamento                    |                                                         |                                                                                                    |
| PED                             | Emissão DAE Recolhimento                                | Previo Imposto                                                                                                    |
| Regime Especial                 | CPF/CNPJ Emissão DAE:<br>Valor do DAE:                  | 555.555.555 TST4_NOME_3812384                                                                                                    |
| Produtor Rural                  |                                                         |                                                                                                    |
| Registro de Saída               | Para imprimir o Comprova                                | ite da Solicitação, <mark>clique aqui.</mark>                                                                                                    |

**Declaração de Bens e Direitos - ITCD Eficácia do Desconto** 

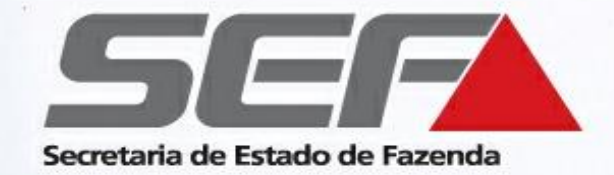

 Fique atento ao desconto de 15% para pagamento antecipado (somente para as transmissões *causa mortis*). Nos termos do Art.23 do Decreto 43.981/2005, o desconto está condicionado ao <u>recolhimento do tributo e entrega da</u> <u>documentação no prazo de até 90 dias</u> contados da data do óbito.

# **Declaração de Bens e Direitos - ITCD** Cálculo do DAE Prévio

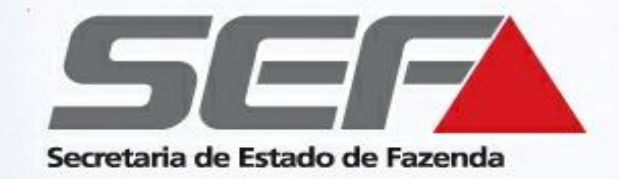

# Exemplo:

- Valor declarado: R\$ 1.300.000,00
- Meação: R\$ 650.000,00
- Base de cálculo excluída a meação: R\$ 650.000,00
- Alíquota de 5% --- ITCD = R\$ 32.500,00
- Desconto de 15%= R\$ 4.875,00
- Valor a recolher: R\$ 27.625,00

Obs.: Apurar se houve diferença de partilha

# **Declaração de Bens e Direitos - ITCD Recolhimento Prévio**

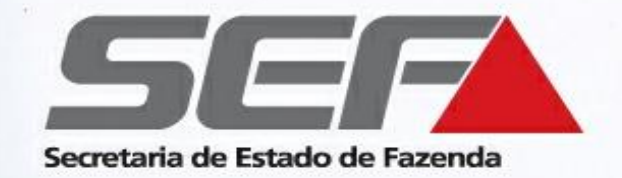

Para efetuar o recolhimento prévio do imposto, <u>em valor</u> <u>estipulado pelo próprio contribuinte</u>, preencha os dados solicitados e clique em **EMITIR**, no campo:

# "Emissão DAE Recolhimento Prévio Imposto"

**Obs.:** O pagamento do DAE prévio está sujeito a analise da SEF-MG. Caso seja identificada diferença a recolher, o contribuinte terá o prazo de 10 dias para fazê-lo se quiser manter o desconto previsto no art. 23 do Decreto nº 43.981/05

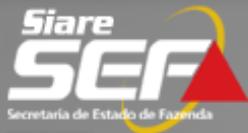

| Home Aplicativos Controle  | de Acesso Consulta Relatório                               |                                                                                                    |
|----------------------------|------------------------------------------------------------|----------------------------------------------------------------------------------------------------|
| Cadastro CERM              | Declaração de Bens e Direit                                | os - Confirmação de Envio                                                                                                    |
| CDFA                       | A Declaração e os documen<br>Eszenda de Minas Cersis       | ntos anexados digitalmente serão submetidos à análise desta Secretaria de Estado de                                                                                       |
| CDT                        | Figue atento, pois o prazo                                 | para recolhimento do ITCD encerrou-se em 30/06/2015, consequentemente ocorrerá a                                                                                          |
| Consulta de Contribuinte   | cobrança de penalidades e j                                | uros, respectivamente, conforme art. 36 a 37-B e art. 38 do Decreto No 43.981/2005.                                                                                       |
| CT-e                       | Anote as informações abaix<br>de pendências e/ou ocorrên   | so, pois são fundamentais para o acompanhamento da solicitação do serviço, verificação<br>acias, emissão de DAE e Impressão da Certidão de Pagamento/Desoneração de ITCD. |
| Documento de Arrecadação 🔅 | Dados da Declaração                                        |                                                                                                    |
| Identificação              | Tipo de Transmissão:                                       | Causa Mortis                                                                                                    |
| ITCD                       | CPF do Responsável:                                        | 222.222.222-22                                                                                                    |
| Inscrição Estadual         | Número do Protocolo:                                       | 201.500.006.196-3                                                                                                    |
| Nota Fiscal Avulsa         | Senha:                                                     | Senha já informada. Por motivo de segurança a senha não pode ser reenviada.                                                                                               |
| Nota Histar Avaisa         |                                                            |                                                                                                    |
| NF-e                       | Para efetuar o recolhimento<br>Imposto" logo abaixo, O par | o prévio do imposto clique em "EMITIR", no campo: "Emissão DAE Recolhimento Prévio                                                                                        |
| Parcelamento               | Tiliposto Togo abaixo. O pag                               |                                                                                                    |
| PED                        | Emissão DAE Recolhimento I                                 | Prévio Imposto                                                                                                    |
| Regime Especial            | CPF/CNPJ Emissão DAE:<br>Valor do DAE:                     | 555.555.555-55 TST4_NOME_3812384                                                                                                    |
| Produtor Rural             |                                                            |                                                                                                    |
| Registro de Saída          | Para imprimir o Comprovant                                 | te da Solicitação, <mark>clique aqui.</mark>                                                                                                    |

# **Declaração de Bens e Direitos – ITCD Acompanhamento**

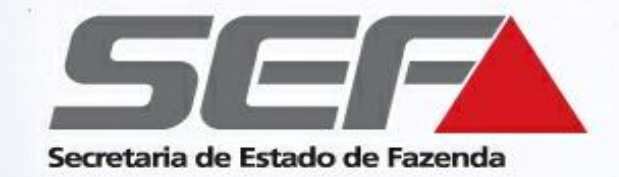

Os dados de acesso à declaração permitem:

- O acompanhamento (fase) da solicitação do serviço
- Verificação de eventuais pendências identificadas na análise
- Emissão de Documento de Arrecadação (DAE)
- Emissão da Certidão de Pagamento/ Desoneração de ITCD

### Acesse a página da SEF/MG na internet: www.fazenda.mg.gov.br

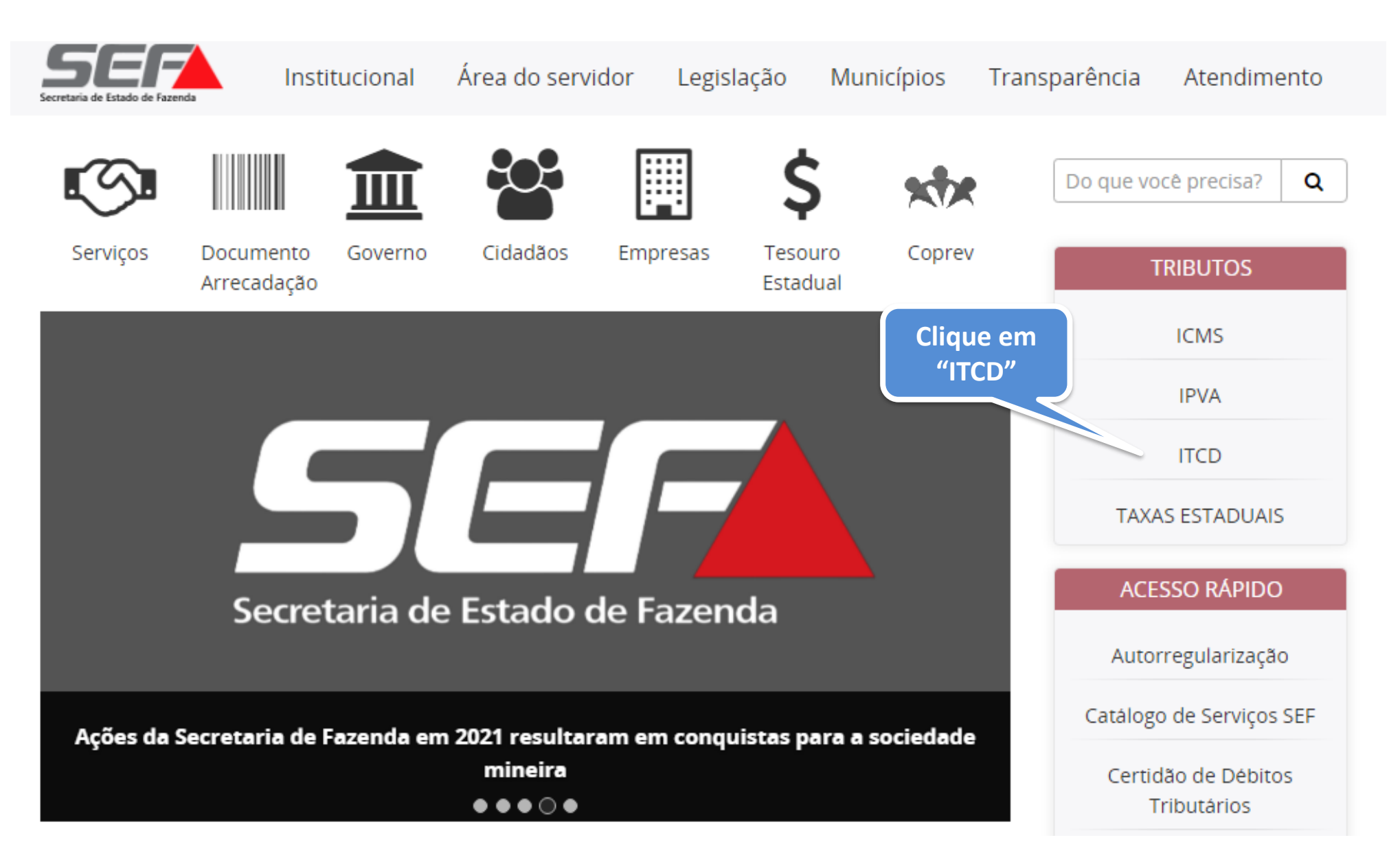

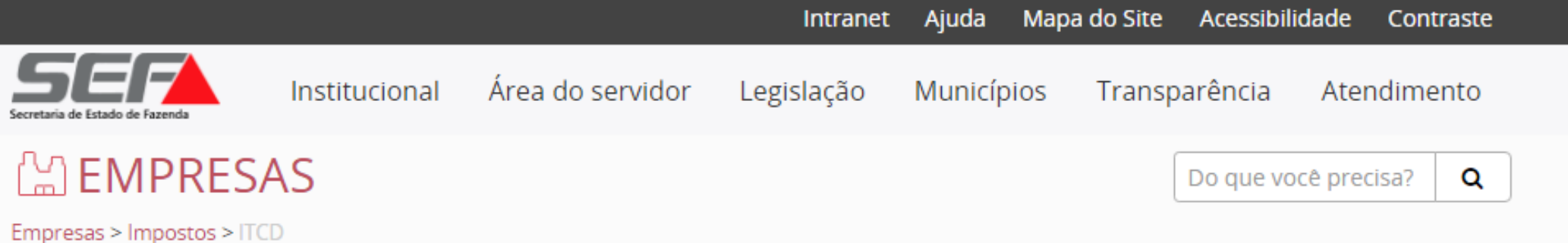

### ITCD — Imposto sobre Transmissão Causa mortis e Doação

### ) Criar Declaração de Bens e Direitos (DBD)

#### <u>Tipos de transmissão</u>:

*Causa mortis* (herança), Doação plena (exceto doação de numerário), Doação com reserva de usufruto/Doação de nua propriedade, Excedente de meação (Separação/Divórcio/Dissolução de união estável), Cessão de direitos hereditários, Instituição de usufruto e Extinção/Renúncia de usufruto.

Para iniciar uma Declaração de ITCD referente a uma das situações acima, clique aqui.

Instruções:

Clique aqui para acessar o passo a passo resumido

Clique aqui para acessar um exemplo de preenchimento de Declaração de ITCD

Pagamento de ITCD -Emissão de DAE

ITCD

Informações Gerais

Legislação Estadual

Consultar andamento da DBD

Dúvidas Frequentes

Doações - Regularize sua situação

Pagamento de autuação, dívida ativa, parcelamento e protesto

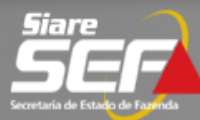

Q

| ATICMS - Atualização do ICMS                          | Caiva Postal no SIAPE                                                                                                    |
|-------------------------------------------------------|----------------------------------------------------------------------------------------------------|
| vencio                                                | Calka Postal no SIARE                                                                                                    |
| Cadastrar Pessoa                                      | A SEF muda a forma de comunicação com seus contribuintes e con                                                                                                    |
| Alteração Cadastral de Gráfica<br>Estabelec, Outra UF | Senha de segurança                                                                                                    |
| Anistia                                               | Diversos serviços estão sendo disponibilizados no SIARE, desde j<br>outros usuários inscritos no cadastro informatizado da SEF/<br>exclusivamente pela internet, mediante senha de segurança especi    |
| Taxa de Incêndio – Consulta<br>Imóvel                 | Termo de Responsabilidade                                                                                                    |
| Cadastro Sincronizado                                 | Para habilitar-se a criar a senha, o contribuinte, contabilista ou en<br>SEF/MG um Termo de Responsabilidade, utilizando formulário próp                                                               |
| Certificar Documento                                  | Primeiro acesso                                                                                                    |
| Consulta de Contribuinte                              | Se você está acessando o SIARE pela primeira vez, para criar sua                                                                                                    |
| Comprovante de Inscrição<br>Estadual                  | tela, o tipo de usuário, o número do CPF do sócio máster e digit<br>poder (oito dígitos). Na segunda tela, no campo "SENHA ATUAL", i<br>crie sua senha, informando-a no campo "NOVA SENHA". Digite, no |
| Consultar PTA/                                        | senha que você criou, com todo cuidado. Ela será exigida nos próx                                                                                                    |
| Parcelamento/CDA/Protesto                             | Troca de senha                                                                                                    |
| Documento de Arrecadação 🔅                            | A senha de segurança do SIARE será expirada a cada 180 (cento                                                                                                    |
| Hab. de Contabilista/Empresa<br>Contábil              | expiração e, em seguida, a tela para troca de senha. Caso tenha e<br>contato com a Central de Atendimento da SEF/MG ou a Administr<br>outra.                                                           |
| Habilitação Gráfica Outra UF                          |                                                                                                    |
| Importação 🔅                                          |                                                                                                    |
|                                                       |                                                                                                    |

tabilistas disponibilizando a Caixa Postal no SIARE.

janeiro de 2005, com acesso restrito a pessoas jurídicas e MG. As solicitações desses serviços devem ser feitas fica.

npresa contábil cadastrado até 31/12/2004 deve entregar à rio e observando orientações pertinentes.

senha de segurança, informe, no lado direito desta primeira te, no campo "SENHA", o Código de Acesso Inicial em seu nforme novamente o Código de Acesso Inicial . Em seguida, ovamente, a senha criada, no campo indicado. Guarde esta imos acessos.

e oitenta) dias. Você visualizará mensagem comunicando a squecido sua senha ou tenha dificuldade para trocá-la, faça ação Fazendária do seu domicílio fiscal e solicite o envio de

#### Acesso ao SIARE

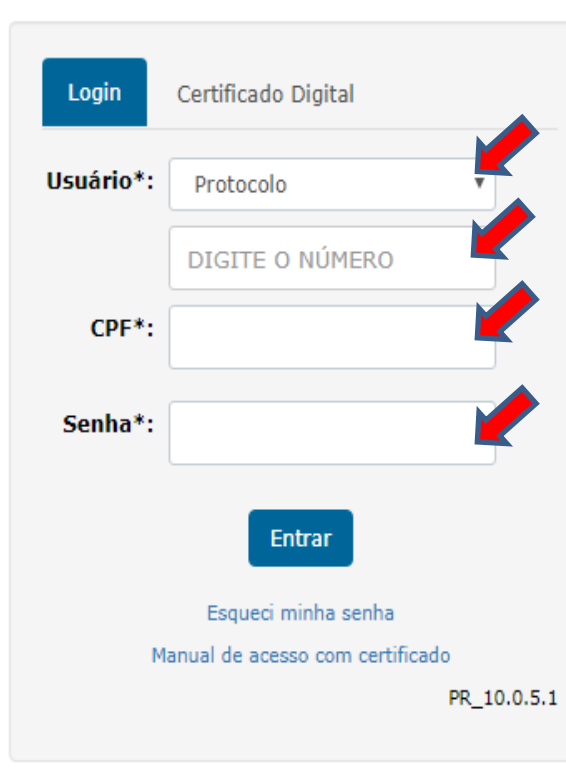

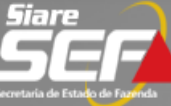

| Home Aplicativos Controle de Acesso Consulta Relatór                                                                                                    | rio                        |                   |                                                            |                 |
|----------------------------------------------------------------------------------------------------|----------------------------|-------------------|------------------------------------------------------------|-----------------|
| Cadastro CERM > Caixa de Mensagens                                                                                                    |                            |                   |                                                            |                 |
| CDFA >                                                                                                    |                            |                   |                                                            |                 |
| CDT , Você tem 3 mens;                                                                                                    | agens não lidas, desde 04/ | /09/2015.         |                                                            |                 |
| Consulta de Contribuinte >                                                                                                    |                            |                   |                                                            |                 |
| CT-e > Exibir mensagens:                                                                                                    | . ⊙<br>Todas. ○            | Não Lidas. 🔿 Lida | as. 🔿 Excluídas.                                           |                 |
| Documento de Arrecadação > Pesquisar por assunto:                                                                                                    |                            |                   |                                                            |                 |
| Identificação >                                                                                                    |                            | dd/mm/aaaa        | atédd/mm/aaaa                                              | PESQUISAR       |
| ITCD Mensagens                                                                                                    |                            |                   | 3 registros                                                | < 1 de 1 > 1 li |
| Inscrição Estadual                                                                                                    | Data Envio Data Ciência    | Û                 | Assunto                                                    | Categoria       |
| Nota Fiscal Avulsa >                                                                                                    | 4/09/2015                  | Declaraç          | ão de Bens e Direitos - ITCD                               |                 |
| NF-e > 🗌 💥 🖂 04                                                                                                    | 4/09/2015                  | Declaraç          | ão de Bens e Direitos - ITCD                               |                 |
|                                                                                                    |                            |                   |                                                            |                 |
| Parcelamento > 🗌 💥 🖂 04                                                                                                    | 4/09/2015                  | Tutorial          | Explicativo de Declaração - ITCD                           |                 |
| Parcelamento ><br>PED > Mensagem                                                                                                    | <b>4/09/2015</b><br>n lida | Tutorial I        | Explicativo de Declaração - ITCD                           |                 |
| Parcelamento ><br>PED ><br>Regime Especial ><br>Mensagem                                                                                                | <b>4/09/2015</b><br>n lida | Tutorial          | Explicativo de Declaração - ITCD<br>Mensagem não lida      |                 |
| Parcelamento ><br>PED ><br>Regime Especial ><br>Produtor Rural ><br>Parcelamento ><br>Mensagem                                                          | <b>4/09/2015</b><br>n lida | Tutorial I        | Explicativo de Declaração - ITCD<br>Mensagem não lida      |                 |
| Parcelamento ><br>PED ><br>Regime Especial ><br>Produtor Rural ><br>Registro de Saída ><br>A mensagem<br>*<br>*<br>*<br>*<br>*<br>*<br>*<br>*<br>*<br>* | <b>4/09/2015</b><br>n lida | Tutorial I        | Explicativo de Declaração - ITCD<br>Mensagem não lida<br>M |                 |
| Parcelamento ><br>PED ><br>Regime Especial ><br>Produtor Rural ><br>Registro de Saída ><br>Transferência de Crédito >                                   | <b>4/09/2015</b><br>n lida | Tutorial I        | Explicativo de Declaração - ITCD<br>Mensagem não lida<br>m |                 |

**Obs.**: - Após o *login*, <u>dependendo da fase do processo</u>, o usuário poderá ser direcionado para a **Caixa de Mensagens**. Neste caso, recomenda-se a leitura das mensagens não lidas. Para prosseguir no acompanhamento, clique no ícone das **ferramentas** no canto superior direito.

**Declaração de Bens e Direitos - ITCD Intimações e comunicações** 

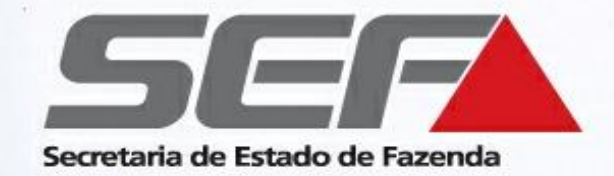

As intimações e comunicações relativas à DBD são realizadas através da Caixa de Mensagens no SIARE (art. 31, §6º, II e III, do Decreto nº 43.981/05), e também são enviadas para o e-mail informado pelo responsável no preenchimento da DBD.

# **Declaração de Bens e Direitos - ITCD Acompanhamento: Fases**

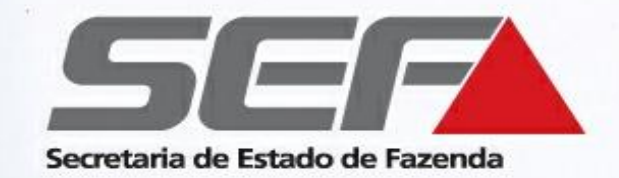

Transmissão do tipo Causa Mortis\*

Verifique a **fase** do processo exibida:

Fases "<u>Análise ITCD</u>", "<u>Complementando informações de bens</u>", "<u>Aguardando Avaliação Outra</u> <u>Unidade</u>", "<u>Manutenção</u>": são fases de **serviços internos** da SEF. O contribuinte deverá **aguardar**, pois o processo está em análise.

■ Fase "<u>Aguardando Pagamento</u>": É necessário visualizar o DAE (guia para pagamento) e recolher o imposto (ver telas de exemplo a seguir).

Fases "<u>Aguardando Resolução de Pendência</u>" ou "<u>Aguardando Alteração pelo</u> <u>Contribuinte</u>": É necessária a resolução da pendência ou a realização de alguma modificação na declaração, conforme as instruções exibidas.

Fase "<u>Certidão Disponível para Impressão</u>": Indica a <u>finalização do processo</u>. Acesse o protocolo com a senha e utilize o menu ITCD (na lateral esquerda da tela) para emitir a certidão.

\* Para os demais tipos de transmissão, ver páginas 54 a 69

### **Declaração de Bens e Direitos – ITCD** Fase "Aguardando Pagamento"

### (somente transmissão Causa Mortis)

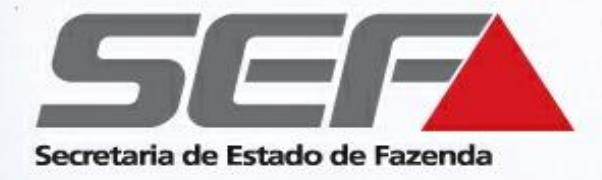

| SIARE - Sistema Integrado de Ac           | dminist | ração da Receita I | Estadual                                       |                                            |                                 |                                   |                         |                                 | 20210                             | 00016786:9                 | 99999999999     Sess                    | ão expira em 18:: |
|-------------------------------------------|---------|--------------------|------------------------------------------------|--------------------------------------------|---------------------------------|-----------------------------------|-------------------------|---------------------------------|-----------------------------------|----------------------------|-----------------------------------------|-------------------|
| Siare                                     |         |                    |                                                |                                            |                                 |                                   |                         |                                 |                                   |                            |                                         |                   |
| Secretaria de Estado de Fazenda           |         |                    |                                                |                                            |                                 |                                   | E                       | Buscar Serviços                 |                                   |                            |                                         | (                 |
| Home Aplicativos Controle                 | de Ace  | sso Consulta R     | elatório                                       |                                            |                                 |                                   |                         |                                 |                                   |                            |                                         |                   |
| Cadastro CERM                             | >       | Declaração         | de Bens e Dire                                 | eitos - Causa                              | Mortis -                        | Documen                           | to(s) d                 | e Arrecad                       | ação Estad                        | lual - DA                  | E                                       |                   |
| CDFA                                      | > (     | Dados da Decl      | aração                                         |                                            |                                 |                                   |                         |                                 |                                   |                            |                                         |                   |
| CDT                                       | >       | Número do          | Protocolo                                      | Tipo de Declarac                           | ão                              | Tipo de Tras                      | missão                  | Data o                          | lo Fato Gerado                    | or .                       | Data do Vencimo                         | ento              |
| Consultar PTA/Parcelamento                | >       | 202.200.xx         | x.xxx-x                                        | Nova                                       |                                 | Causa Mortis                      |                         | 22/05/                          | 2021                              | -                          | 18/11/2021                              |                   |
| Certificar Documento                      |         |                    |                                                |                                            |                                 |                                   |                         |                                 |                                   |                            |                                         |                   |
| Cadastro Convênio 115/2003                | >       | Documento(s)       | de Arrecadação Esta                            | dual - DAE para Pag                        | gamento Espo                    | ontâneo à Vista                   | - ITCD Ca               | ausa Mortis                     |                                   |                            |                                         |                   |
| CT-e                                      | >       |                    | CPF do                                         | Número do                                  | Valor                           | Multa                             | luros                   | Tabal                           | En la s                           | Validad                    | Deserves                                | Situação          |
| Documento de Arrecadação                  | >       |                    | Inventariante                                  | DAE                                        |                                 |                                   |                         | lotal                           | Emissão                           |                            | Pagamento                               |                   |
| Identificação                             | >       |                    |                                                | 00056774352-                               | R\$                             | R\$                               | R\$                     | R\$                             |                                   |                            |                                         |                   |
| ITCD                                      | >       | •                  | 999.999.999-99                                 | 10                                         | 70.000,00                       | 2.205,00                          | 722,05                  | 72.927,05                       | 09/12/2021                        | 09/12/202                  | 21                                      | Pendente          |
| Inscrição Estadual                        | >       | Totaliz Visu       | ualizar DAE Gerado                             |                                            | R\$<br>70.000.00                | R\$<br>2,205.00                   | R\$                     | R\$<br>72.927.05                |                                   |                            |                                         |                   |
| Domicílio Tributário Eletrônico<br>(DT-e) | >       |                    |                                                |                                            | 1 Re                            | gistro(s)                         |                         | 1   >   +                       |                                   |                            |                                         |                   |
| Nota Fiscal Avulsa                        | >       |                    |                                                |                                            |                                 |                                   |                         |                                 |                                   |                            |                                         |                   |
| PED                                       | >       | Após a A Certidá   | a avaliação dos bens e<br>ão de Pagamento / De | e direitos pela SEF,<br>esoneração de ITCD | o ITCD foi ca<br>) será disponi | lculado para pa<br>bilizada autom | agamento,<br>aticamente | conforme indi<br>e após o pagar | cado no respect<br>nento de todos | ivo documer<br>os DAE pend | ito de arrecadação<br>lentes, ou após a | acima.            |
| Produtor Rural                            | >       | contrata           | ção de parcelamento                            | junto à repartição f                       | azendária res                   | sponsável pela                    | análise da              | Declaração de                   | Bens e Direitos                   | 5.                         |                                         |                   |
| Regime Especial                           | >       |                    |                                                |                                            |                                 |                                   |                         |                                 |                                   |                            |                                         |                   |

### **Declaração de Bens e Direitos – ITCD** Fase "Aguardando Pagamento"

### (somente transmissão <u>Causa Mortis</u>)

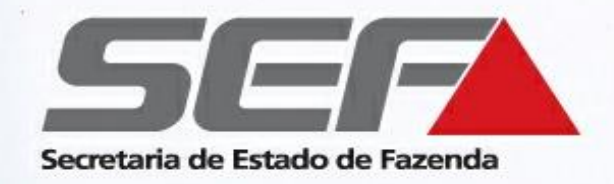

#### TIPO DE IDENTIFICAÇÃO Validade SECRETARIA DE ESTADO DE 09/12/2021 1 - INSCR. ESTADUAL 2 - INSCR. PROD. RUBAL FAZENDA DE MINAS GERAIS Tipo Número de Identificação DOCUMENTO DE ARRECADAÇÃO ESTADUAL - DAE 999.999.999-99 Nome Código Município em MG (para produtor rural e não inscrito) TESTE 2 062 Endereço Mês Ano de Referência 12/2021 Município UF Telefone Número do DAE BELO HORIZONTE MG 00056774352-10 Histórico: Número do Protocolo: 202.100.001.678-6 Inventariado: HOM5 NOME 24475 - 315.729.286-20 Beneficiário e/ou Inventariante: TESTE 2 - 999.999.999-99 Receitas: 0141-2 ITCD-CAUSA MORTIS E DOACAO REF12-2021 R\$70.000,00 0441-6 MULTA MORA ITCD NORMAL REF12-2021 R\$2.205,00 0641-1 JUROS ITCD - NORMAL REF12-2021 R\$722,05

### ATENÇÃO

Certidão de Pagamento Α Desoneração de ITCD será disponibilizada automaticamente\* após a quitação de todos os DAE pendentes na tela anterior (inclusive os DAE referentes a diferença de partilha, se houver), ou após a de parcelamento\*\* contratação junto à repartição fazendária

- Normalmente, a certidão é disponibilizada em até 48h após a quitação do DAE, em razão da necessidade de processamento no sistema
- No caso de parcelamento, para obter a certidão, primeiramente é necessário que o responsável informe o(s) respectivo(s) números de parcelamento no SIARE, conforme instruções disponíveis no site da SEF/MG.

Declaração de Bens e Direitos - ITCD Finalização do processo

(somente transmissão Causa Mortis)

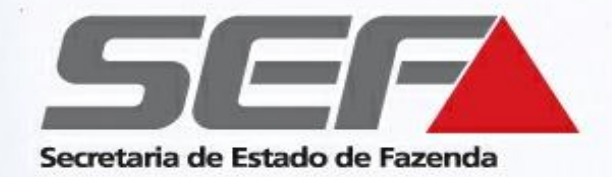

### DBD na fase "Aguardando Pagamento"?

A certidão de ITCD será disponibilizada para impressão <u>após a quitação de todos os DAE</u> <u>pendentes, ou após a contratação</u> de parcelamento\* junto à repartição fazendária

No caso de parcelamento, para obter a certidão, primeiramente é necessário que o responsável informe o(s) respectivo(s) número(s) de parcelamento no SIARE, conforme instruções disponíveis no site da SEF/MG.

Declaração de Bens e Direitos - ITCD Finalização do processo

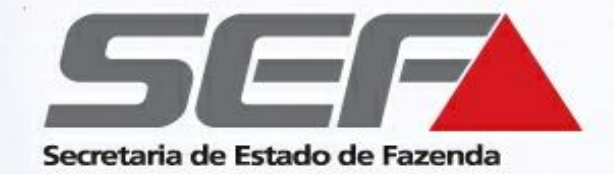

### Fase Certidão Disponível para Impressão - Finalização do processo

> Acesse o protocolo no SIARE com a senha fornecida

Obs.: Confira se o bloqueio de *pop-ups* do navegador de internet está **DESABILITADO** 

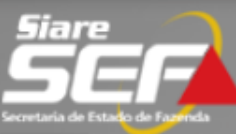

Buscar Serviços

#### Home Aplicativos Controle de Acesso Consulta Relatório

| Cadastro CERM >                           | Declaração do Bono o Di                       | naitas Causa Mantis                                       |                   |                         |        |
|-------------------------------------------|-----------------------------------------------|-----------------------------------------------------------|-------------------|-------------------------|--------|
| CDFA >                                    | Declaração de Bens e Di                       | reitos - Causa Mortis                                     |                   |                         |        |
| CDT >                                     | Dados Gerais                                  |                                                           |                   |                         |        |
| Consultar PTA/Parcelamento >              | Número do Protocolo:<br>Condição do Processo  | 202.100.001.267-5<br>Certidão Disponível par<br>Impressão |                   | Situação em: 09/12/2021 |        |
| Certificar Documento                      | Tipo da Declaração:                           | Nova                                                      |                   |                         |        |
| Cadastro Convênio 115/2003>               | Tipo de Transmissão:<br>Data do Fato Gerador: | Causa Mortis<br>10/04/2014                                |                   |                         |        |
| CT-e >                                    | Consultan                                     |                                                           |                   |                         |        |
| Documento de Arrecadação >                | Consultas                                     |                                                           |                   |                         | >>     |
| Identificação >                           | Inventariado                                  |                                                           |                   |                         | >>     |
| ITCD >                                    | Beneficiários/Meeiro                          |                                                           |                   |                         | >>     |
| Inscrição Estadual >                      | Dados da Conclusão                            |                                                           |                   |                         |        |
| Domicílio Tributário<br>Eletrônico (DT-e) | Unidade Administrativa:<br>Data da Conclusão: |                                                           |                   | AFBH-1- ITCD            |        |
| Nota Fiscal Avulsa >                      | Bens/Direitos Cadastrad                       | los                                                       |                   |                         | >>     |
| PED >                                     | DENG                                          |                                                           | DENEETCTÁDIOS/MEI |                         |        |
| Produtor Rural >                          | DENS                                          |                                                           | BENEFICIARIOS/MEI | EIRO                    |        |
| Regime Especial >                         |                                               |                                                           | IMPRIMIR          | IMPRIMIR CERTIDÃO       | VOLTAR |

Obs.: Confira se o bloqueio de *pop-ups* do navegador de internet está **DESABILITADO** 

| SECRETIAN AD E EXTLODIDE CE F<br>FAIDE DA DE MINAS GERIES (NET          |                                                                                                    |                                                                                                    | RTIDÃO DE PA                                                                                                    | GAMENTO / DI                                                                                                    | E SONE RAÇÃO DE                                                                                                    | ITCD<br>-RITCD)                                                                                                    |
|-------------------------------------------------------------------------|----------------------------------------------------------------------------------------------------|----------------------------------------------------------------------------------------------------|----------------------------------------------------------------------------------------------------|----------------------------------------------------------------------------------------------------|----------------------------------------------------------------------------------------------------|----------------------------------------------------------------------------------------------------|
|                                                                         |                                                                                                    | DIDOS                                                                                                    | are us                                                                                                    |                                                                                                    |                                                                                                    |                                                                                                    |
|                                                                         |                                                                                                    |                                                                                                    | TIPO DA DECLARAÇ                                                                                                    | 30                                                                                                    |                                                                                                    |                                                                                                    |
|                                                                         |                                                                                                    |                                                                                                    | Nova                                                                                                    |                                                                                                    |                                                                                                    |                                                                                                    |
|                                                                         |                                                                                                    |                                                                                                    | DATA DO ÓBIT O                                                                                                    |                                                                                                    |                                                                                                    |                                                                                                    |
| Causa Morie                                                             |                                                                                                    |                                                                                                    |                                                                                                    |                                                                                                    |                                                                                                    |                                                                                                    |
|                                                                         |                                                                                                    |                                                                                                    |                                                                                                    |                                                                                                    |                                                                                                    |                                                                                                    |
|                                                                         |                                                                                                    |                                                                                                    |                                                                                                    |                                                                                                    |                                                                                                    |                                                                                                    |
|                                                                         |                                                                                                    |                                                                                                    |                                                                                                    |                                                                                                    |                                                                                                    |                                                                                                    |
|                                                                         |                                                                                                    |                                                                                                    | Con Unrao Universi                                                                                                    | ce went                                                                                                    |                                                                                                    |                                                                                                    |
|                                                                         |                                                                                                    |                                                                                                    |                                                                                                    |                                                                                                    |                                                                                                    |                                                                                                    |
|                                                                         | TABELIONA                                                                                                    | TO DE NOTAS                                                                                                    |                                                                                                    | 1                                                                                                    | UNICPIO                                                                                                    |                                                                                                    |
|                                                                         | Carólo de C                                                                                                    | fdeXX                                                                                                    |                                                                                                    | 8                                                                                                    | ELO HORIZONTE                                                                                                    |                                                                                                    |
|                                                                         |                                                                                                    |                                                                                                    | OS/MEERO                                                                                                    |                                                                                                    |                                                                                                    |                                                                                                    |
|                                                                         | NOME / RAZÃO SOCIAL                                                                                                    |                                                                                                    | Vik                                                                                                    | CULO                                                                                                    |                                                                                                    | RENÓNCIA                                                                                                    |
|                                                                         | T ST 4_NOM E_SSSS407                                                                                                    |                                                                                                    | Cón(ugai)                                                                                                    | Companhaille                                                                                                    |                                                                                                    | Não                                                                                                    |
|                                                                         | TETR_NOME_SKEKSS1                                                                                                    |                                                                                                    | ;                                                                                                    | The                                                                                                    |                                                                                                    | Nilo                                                                                                    |
|                                                                         | TSTK_NOME_Set25ek                                                                                                    |                                                                                                    |                                                                                                    | The                                                                                                    |                                                                                                    | Não                                                                                                    |
|                                                                         |                                                                                                    |                                                                                                    |                                                                                                    |                                                                                                    |                                                                                                    |                                                                                                    |
| DESCRIÇÃO                                                               |                                                                                                    | VALOR TRANSMITICO - /                                                                                                    | ADECLARADICA<br>AVALIADICA                                                                                                    | Data Da avalia o                                                                                                    | 20                                                                                                    | PROPRIEDUDE                                                                                                    |
| Sal do em contasiagil cagi<br>ógéncia: 15555 Tigo da<br>Conta: 11500000 | l capõesbancárias Banco: 000<br>po da conta: Conta Correnta,<br>9.672,55 UFEMG                                                                                          |                                                                                                    |                                                                                                    | 01/01/0015                                                                                                    |                                                                                                    | Comun                                                                                                    |
| 100,0000% - Iméval loca<br>LM/6, Centro, CEP 9400                       | lizado: RUA & BC, NOVA<br>0000                                                                                                    | R§ 100.000,00<br>96.725,55 UFEMS                                                                                                    |                                                                                                    | 01/01/2015 Comum                                                                                                    |                                                                                                    | Comun                                                                                                    |
|                                                                         |                                                                                                    | 0000000                                                                                                    | PORTUNA                                                                                                    | L                                                                                                    |                                                                                                    |                                                                                                    |
|                                                                         | TST4 NOME 2000407                                                                                                    |                                                                                                    |                                                                                                    | SO,0000W                                                                                                    |                                                                                                    | R§ 5.000,00                                                                                                    |
| anda: 19955 Tipo da                                                     | TOTA MOME MANES                                                                                                    |                                                                                                    |                                                                                                    | 100,000                                                                                                    |                                                                                                    | 1.659,29 UFEM G<br>R8 2.500,00                                                                                                    |
|                                                                         | TOTA MOBILE SAMOAS                                                                                                    |                                                                                                    | 07 AAAAA                                                                                                    |                                                                                                    |                                                                                                    | 919,14 UFEING<br>R8 2,500,00                                                                                                    |
|                                                                         |                                                                                                    |                                                                                                    |                                                                                                    |                                                                                                    |                                                                                                    | 919,14 UFEM9<br>P9 50,000.00                                                                                                    |
| A General CER Section.                                                  | T ST 4_NOM E_SESS(07                                                                                                    |                                                                                                    |                                                                                                    | SO,0000W                                                                                                    |                                                                                                    | 18,962,76 UFEN G                                                                                                    |
|                                                                         | TSTK_NOME_SKEKSS1                                                                                                    | IT K_NOWE_SKRK551                                                                                                    |                                                                                                    | 25,0000%                                                                                                    |                                                                                                    | 9.161, SE UFEN G                                                                                                    |
|                                                                         | TSTK_NOME_Set25ek                                                                                                    |                                                                                                    |                                                                                                    | 25,0000%                                                                                                    |                                                                                                    | 8,161,39 UFEM G                                                                                                    |
|                                                                         |                                                                                                    | attucco t                                                                                                    | RIBUTARIA.                                                                                                    |                                                                                                    |                                                                                                    |                                                                                                    |
|                                                                         |                                                                                                    |                                                                                                    | Causa MORTIS                                                                                                    |                                                                                                    |                                                                                                    |                                                                                                    |
|                                                                         |                                                                                                    |                                                                                                    | wight the second                                                                                                    |                                                                                                    |                                                                                                    |                                                                                                    |
|                                                                         |                                                                                                    |                                                                                                    | 5,00%                                                                                                    |                                                                                                    |                                                                                                    |                                                                                                    |
|                                                                         |                                                                                                    |                                                                                                    | R§5.500,00                                                                                                    |                                                                                                    |                                                                                                    |                                                                                                    |
|                                                                         |                                                                                                    |                                                                                                    | R§0,00                                                                                                    |                                                                                                    |                                                                                                    |                                                                                                    |
|                                                                         |                                                                                                    |                                                                                                    | R\$0,00                                                                                                    |                                                                                                    |                                                                                                    |                                                                                                    |
|                                                                         |                                                                                                    |                                                                                                    | R\$0,00                                                                                                    |                                                                                                    |                                                                                                    |                                                                                                    |
| VALOR TOTAL                                                             |                                                                                                    |                                                                                                    |                                                                                                    | R§5.500,00                                                                                                    |                                                                                                    |                                                                                                    |
|                                                                         |                                                                                                    |                                                                                                    |                                                                                                    |                                                                                                    |                                                                                                    |                                                                                                    |
|                                                                         |                                                                                                    | CRAFF.                                                                                                    | 00068                                                                                                    |                                                                                                    |                                                                                                    |                                                                                                    |
|                                                                         |                                                                                                    |                                                                                                    |                                                                                                    |                                                                                                    |                                                                                                    |                                                                                                    |
|                                                                         |                                                                                                    |                                                                                                    |                                                                                                    |                                                                                                    |                                                                                                    |                                                                                                    |
| e certifica o pagamiento)<br>So aputados ou lançados                    | desoneração do IT (D em<br>taré a presente data, Esta                                                                                                    | relação aos bens e diminos<br>certidão produz os efeitos p                                                                                                    | relacionados na present<br>pue lhe são própilos, ficar                                                                                                    | a caridão. Fica, ante<br>ndo o pagamento suje                                                                                                    | ranto, respusitiado o dimino<br>elto à homologação pela aut                                                                                                    | da Fazenda Póblica Resolual construir novos cela<br>Idade flacal, nosternos doart S1, § 7º do Decret                                                                                                    |
|                                                                         | IS<br>SE SCR QLO<br>SE SCR QLO<br>Series 1 Second Lege<br>Series 1 Second Lege<br>Second Lege<br>And at 1 SESS Tipe da<br>And at 1 SESS Tipe da<br>L, Cenno, CEP Scool- | T 28 ELIONA<br>T 28 ELIONA<br>Canada de C<br>NOME / RUZI O SOCIAL<br>T 37 ELIONA<br>T 37 ELIONA<br>T 37 ELIONA<br>T 37 ELIONA<br>ELIONA<br>ELIONA<br>ELIONA<br>ELIONA<br>ELIONA<br>ELIONA<br>T 37 ELIONA<br>ELIONA<br>ELIONA<br>ELIONA<br>ELIONA<br>ELIONA<br>T 37 ELIONA<br>ELIONA<br>ELIONA<br>ELIONA<br>ELIONA<br>ELIONA<br>T 37 ELIONA<br>ELIONA<br>ELIONA | 15         TLEELIONU TO DE NOTUS           DUDES         DUDES           TSELIONU TO DE NOTUS         Candidus OfducXX           EXECUT         TSELIONU TO DE NOTUS           Candidus OfducXX         EXECUS           TSELIONU TO DE NOTUS         Candidus OfducXX           EXECUS         TSELIONU TO DE NOTUS           TSELIONU TO DE NOTUS         EXECUS           TSELIONU TO DE NOTUS         EXECUS           TSELIONU TO DE NOTUS         EXECUS           TSELIONU TO DE NOTUS         EXECUS           TSELIONU TO DE NOTUS         EXECUS           TSELIONU TO DE NOTUS         EXECUS           TSELIONU TO DE NOTUS         EXECUS           TSELIONU TO DE NOTUS         EXECUS           CANA DE NOTUS         EXECUS           CANA DE NOTUS         EXECUS           CANA DE NOTUS         EXECUS           CANA DE NOTUS         EXECUS           CANDIDE NOTUS         EXECUS           CANA DE NOTUS         EXECUS           CANA DE NOTUS         EXECUS           CANA DE NOTUS         EXECUS           CANA DE NOTUS         EXECUS           CANA DE SANCE CONTUS         EXECUS           SENDEROURD         EXECUS | Signal         CERTIDÃO DE PA<br>(METRIDARE.LER M 168           DEDOS GENES         INO DE DECLARIO<br>Neva           LISTA DO GENTO         Extense de DEDOS GENES           Maria         DEDOS GENES           Maria         DEDOS GENES           Maria         DEDOS GENES           Maria         DEDOS GENES           Maria         DEDOS GENES           Maria         DEDOS GENES           Canada do Orda XX         DENETICIENDAL INDERIO           MONE ( RUEDO SOCIAL         VILLON TRUNCING ( INDERO           MONE ( RUEDO SOCIAL         VILLON TRUNCINGO ( INDERO           MONE ( RUEDO SOCIAL         VILLON TRUNCINGO ( INDERO           MONE ( RUEDO SOCIAL         VILLON TRUNCINGO ( INDERO           MONE ( RUEDO SOCIAL         VILLON TRUNCINGO ( INDERO           MONE ( RUEDO SOCIAL         VILLON TRUNCINGO ( INDERO           MONE ( RUEDO SOCIAL         VILLON TRUNCINGO ( INDERO           MONE ( RUEDO SOCIAL         SOCIAL SOCIAL           MONE ( RUEDO SOCIAL         VILLON TRUNCINGO ( INDERO           MONE ( RUEDO SOCIAL         REGNE DE SOCIAL SOCIAL           MONE ( RUEDO SOCIAL         REGNE DE SOCIAL SOCIAL           MONE ( RUEDO SOCIAL SOCIAL         REGNE DO SOCIAL SOCIAL           MONE ( SOCIAL SOCIAL         REGNE DE SOCIAL SOCI | Same         CERTIDÃO DE PAGAMENTO / D<br>(INSTRUDURELLE MALANCIAL<br>INSTRUDURELLE MALANCIAL<br>INSTRUDURELLE MALANCIAL<br>INSTRUDURELE MALANCIAL<br>INSTRUDURE<br>INSTRUDURE<br>INSTRUDURE<br>INSTRUDURE<br>INSTRUDURE<br>INSTRUDURE<br>INSTRUDURE<br>INSTRUDURE<br>INSTRUDURE<br>INSTRUDURE<br>INSTRUDURE<br>INSTRUDURE<br>INSTRUDURE<br>INSTRUDURE<br>INSTRUME<br>INSTRUME<br>INSTRU | CERTIDÃO DE PA CAMENTO / DE SONE RAÇÃO DE<br>INDO A DECLIPAÇÃO PERSONE RAÇÃO DE<br>INDO A DECLIPAÇÃO PERSONE RAÇÃO DE<br>INDO A DECLIPAÇÃO PERSONE RAÇÃO DE<br>INDO A DECLIPAÇÃO PERSONE RAÇÃO DE<br>INDO A DECLIPAÇÃO PERSONE RAÇÃO DE<br>INDO A DECLIPAÇÃO PERSONE RAÇÃO DE<br>INDO A DECLIPAÇÃO PERSONE RAÇÃO DE<br>INDO A DECLIPAÇÃO PERSONE RAÇÃO DE<br>INDO A DECLIPAÇÃO DE<br>INDO A DECLIPAÇÃO |

A ACETACIÓ DESTA CEPTIDIÓ E STÁ CONDICIONAD À VERFICACIÓ DE SUA AUTENTICIDADE NA PÁSINA DA SERVIS, NO DIREFERO - Herrinnafasmás na navis- CLOSE NO LINE "SUBS" EN SEQUEDA "Quintar basa ave".

# **Declaração de Bens e Direitos - ITCD Acompanhamento: Fases**

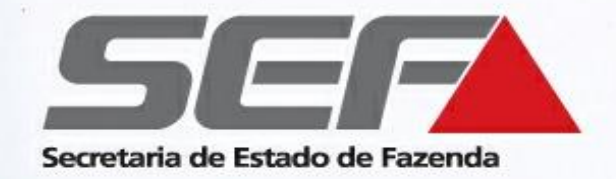

### Demais tipos de transmissão exceto "Causa Mortis"

Verifique a **fase** do processo exibida:

Fases "<u>Análise ITCD</u>", "<u>Complementando informações de bens</u>", "<u>Aguardando Avaliação Outra</u> <u>Unidade</u>", "<u>Manutenção</u>": são fases de **serviços internos** da SEF. O contribuinte deverá **aguardar**, pois o processo está em análise.

Fase "<u>Aguardando Resolução de Pendência</u>": É necessária a resolução de uma pendência, ou o pagamento do imposto. (Ver telas de exemplo a seguir).

Fase "<u>Aguardando Alteração pelo Contribuinte</u>": É necessária alguma modificação na declaração, que deverá ser verificada e realizada pelo declarante mediante acesso ao protocolo, segundo as instruções exibidas.

Fase "<u>Certidão Disponível para Impressão</u>": Indica a <u>finalização do processo</u>. Acesse o protocolo com a senha e utilize o menu ITCD (na lateral esquerda da tela) para emitir a certidão

# **Declaração de Bens e Direitos - ITCD Acompanhamento: Fases**

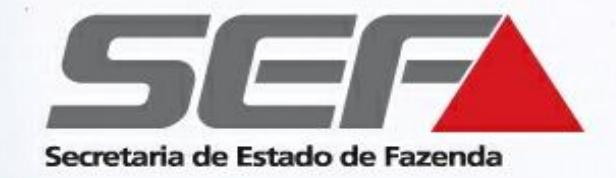

### Fase Aguardando Resolução de Pendência - Pendência de Pagamento

- Selecione o protocolo e clique abaixo em "**Pendências**".
- Na tela seguinte, selecione a pendência e clique em Detalhes (ícone da lupa).
- Verifique qual é a pendência siga as instruções exibidas para solucioná-la.

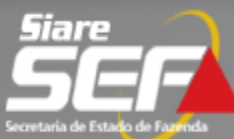

| Home Aplicativos Contro  | e de Acesso Consulta Relatório                                                                        |
|--------------------------|----------------------------------------------------------------------------------------------------|
| Cadastro CERM            | > Serviços Solicitados                                                                                |
| CDFA                     | >                                                                                                    |
| CDT                      | Serviços 1 Registro(s) < 1 de 1 > 1                                                                   |
|                          | ✓ Protocolo Tipo de Serviço Data Inicio<br>Fase                                                       |
| Consulta de Contribuinte | ✓ 201.500.006.196-3 Declaração de Bens e Direitos - ITCD 04/09/2015 Aquardando Resolução de Pendência |
| CT-e                     | Pendências   Ocorrências                                                                              |
| Documento de Arrecadação | ST4_NOME_2899407, este é seu acesso de número 6. Seu último acesso foi em 17 de Setembro de 2015.     |
| Identificação            |                                                                                                    |
| ITCD                     | >                                                                                                    |
| Inscrição Estadual       | >                                                                                                    |
| Nota Fiscal Avulsa       | >                                                                                                    |
| NF-e                     | >                                                                                                    |
| Parcelamento             | >                                                                                                    |

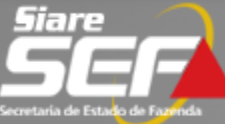

EFD

>

| Home Aplicativos Control | e de A        | cesso Consulta Relatório |                          |                              |                      |                             |
|--------------------------|---------------|--------------------------|--------------------------|------------------------------|----------------------|-----------------------------|
| Cadastro CERM            | >             | Pendências               |                          |                              |                      |                             |
| CDFA                     | >             |                          |                          |                              |                      |                             |
| CDT                      | >             | Serviço                  |                          |                              | Dedaração do Rei     | no o Diraitos -             |
| Consulta de Contribuinte | >             | Protocolo:               | 201.500.006.196-3        | Tipo Serviço:                | ITCD                 | is e Direitos -             |
| CT a                     |               | Data início:             | 04/09/2015               | Data Última Atuação:         | 18/09/2015           |                             |
| CI-e                     | -             | Tipo Identificação:      | CPF                      | Identificação:               | 222.222.222-22       |                             |
| Documento de Arrecadação | >             | Nome/Nome Empresarial:   | TST4_NOME_2899407        |                              |                      |                             |
| Identificação            | >             |                          |                          |                              |                      |                             |
| ITCD                     | >             | Pendências de Esclarecim | ento                     |                              | 1 regis              | tro(s) < 1 de 1 > <b>Ir</b> |
| Inscrição Estadual       |               | Data Registro            | Hotivo                   |                              |                      | Situação                    |
| Nota Fiscal Avulsa       | , <b>&gt;</b> | 18/09/2015               | Pendência de Pagamento - | Recolhimento do imposto      | Esclarecimento Web   | Em Aberto                   |
| NE-e                     |               | Prestar Esclarecimento   |                          |                              |                      |                             |
|                          |               | Dandâncias de Decumente  | 1000                     |                              | 0 registre(a)        |                             |
| Parcelamento             | >             | Data Registro            | Documento                |                              | 0 Tegistro(s) ·      |                             |
| PED                      | >             |                          | bocumento                |                              |                      | D                           |
| Regime Especial          | >             |                          |                          |                              | FIDALIZAB            |                             |
| Produtor Rural           | >             |                          |                          |                              |                      |                             |
| Registro de Saída        | >             | A Operação só será       | concluída após clicar em | FINALIZAR.                   |                      |                             |
| Transferência de Crédito | >             |                          |                          |                              |                      |                             |
|                          |               | A fase do protocolo      | somente será alterada a  | pós resolvidas todas as pend | lências registradas. |                             |

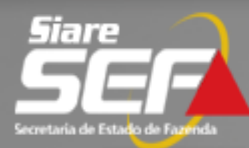

#### Pendência

| Dados da Pendência |                                                                                                    |         |                                                     |  |  |
|--------------------|----------------------------------------------------------------------------------------------------|---------|-----------------------------------------------------|--|--|
| Data Registro:     | 18/09/2015                                                                                                    | Fase:   | Aguardando Resolução de Pendência                   |  |  |
| Tipo de Pendência: | Esclarecimento                                                                                                    | Motivo: | Pendência de Pagamento - Recolhimento do<br>imposto |  |  |
| Relato:            | Com base nas informações declaradas e na documentação digitalizada anexada neste protocolo,<br>cientificamos o contribuinte quanto ao valor do ITCD devido, conforme avaliação de bens e cálculo<br>realizados nesta data. Por meio do Siare (usuário logado: menu ITCD>Emissão de DAE) emitir DAE<br>valor de R\$ 1.000,00 e recolher o imposto até 30/09/2015. |         |                                                     |  |  |
|                    |                                                                                                    |         |                                                     |  |  |

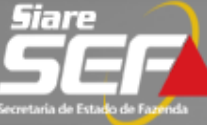

| Home Aplicativos Control | e de / | Acesso Consulta Relatório                                                 |                                                 |
|--------------------------|--------|---------------------------------------------------------------------------|-------------------------------------------------|
| Cadastro CERM            | >      | Serviços Solicitados                                                      |                                                 |
| CDFA                     | >      |                                                                           |                                                 |
| CDT                      | >      | Serviços                                                                  | 1 Registro(s) < 1 de 1 > 1 Ir                   |
| 001                      | r      | Protocolo Tipo de Serviço                                                 | Data Início<br>Ease                             |
| Consulta de Contribuinte | >      | 201.500.006.196-3 Declaração de Bens e Direitos - ITCD                    | 04/09/2015<br>Aquardando Resolução de Pendência |
| CT-e                     | >      | Pendências Ocorrências                                                    | D.                                              |
| Documento de Arrecadação | >      | TST4_NOME_2899407, este é seu acesso de número 6. Seu último acesso foi e | m 17 de Setembro de 2015.                       |
| Identificação            | >      |                                                                           |                                                 |
| ITCD                     | > Em   | nissão de DAE                                                             |                                                 |
| Inscrição Estadual       | > Im   | pressão de Certidão                                                       |                                                 |
| Nota Fiscal Avulsa       | > Im   | pressão de Lista de Documentos                                            |                                                 |
| NF-e                     | >      |                                                                           |                                                 |
| Parcelamento             | >      |                                                                           |                                                 |
| PED                      | >      |                                                                           |                                                 |

Obs.: Confira se o bloqueio de *pop-ups* do navegador de internet está **DESABILITADO** 

**Declaração de Bens e Direitos - ITCD Esclarecimento via Web** 

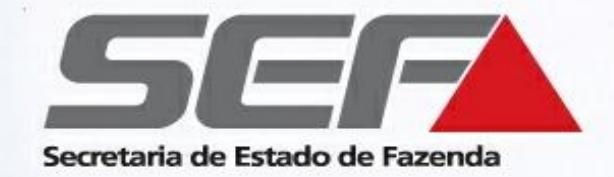

Depois de efetuar o recolhimento do imposto na rede bancária credenciada, deverá ser prestado **Esclarecimento via Web** para informar o pagamento do DAE\*, permitindo a emissão da Certidão de Pagamento/Desoneração do ITCD.

\* Exceto no tipo de transmissão "Causa Mortis" (para este tipo de transmissão, ver páginas 47 a 53)

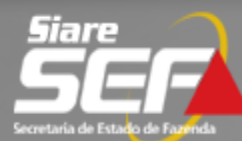

| Home Aplicativos Contro  | e de Acesso Consulta Relatório                                                                        |
|--------------------------|----------------------------------------------------------------------------------------------------|
| Cadastro CERM            | > Serviços Solicitados                                                                                |
| CDFA                     | >                                                                                                    |
| CDT                      | Serviços 1 Registro(s) < 1 de 1 > 1                                                                   |
|                          | ✓ Protocolo Tipo de Serviço Data Inicio<br>Fase                                                       |
| Consulta de Contribuinte | ✓ 201.500.006.196-3 Declaração de Bens e Direitos - ITCD 04/09/2015 Aquardando Resolução de Pendência |
| CT-e                     | Pendências   Ocorrências                                                                              |
| Documento de Arrecadação | ST4_NOME_2899407, este é seu acesso de número 6. Seu último acesso foi em 17 de Setembro de 2015.     |
| Identificação            |                                                                                                    |
| ITCD                     | >                                                                                                    |
| Inscrição Estadual       | >                                                                                                    |
| Nota Fiscal Avulsa       | >                                                                                                    |
| NF-e                     | >                                                                                                    |
| Parcelamento             | >                                                                                                    |

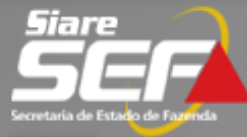

| Cadastro CERM >            | Pendências               |                            |                               |                                         |
|----------------------------|--------------------------|----------------------------|-------------------------------|-----------------------------------------|
| CDFA >                     |                          |                            |                               |                                         |
|                            | Serviço                  |                            |                               |                                         |
|                            | Protocolo:               | 201.500.006.196-3          | Tipo Serviço:                 | Declaração de Bens e Direitos -<br>ITCD |
| Consulta de Contribuinte > | Data início:             | 04/09/2015                 | Data Última Atuação:          | 18/09/2015                              |
| CT-e >                     | Tipo Identificação:      | CPF                        | Identificação:                | 222.222.222-22                          |
| Documento de Arrecadação > | Nome/Nome Empresarial:   | TST4_NOME_2899407          |                               |                                         |
| Identificação >            |                          |                            |                               |                                         |
| ITCD                       | Pendências de Esclarecim | ento                       |                               | 1 registro(s) < 1 de 1 > I              |
| Inscrição Estadual         | Data Registro            | Motivo                     |                               | Situação                                |
| Note Final Audio           | 18/09/2015               | Pendência de Pagamento - P | Recolhimento do imposto       | sclarecimento Web Em Aberto             |
| Nota Fiscal Avuisa         | Prestar Esclarecimento   |                            |                               | Ó                                       |
| NF-e >                     |                          |                            |                               |                                         |
| Parcelamento >             | endências de Documenta   | ção                        |                               | 0 registro(s) < 0 de 0 > 0              |
| PED >                      | Data Registro            | Documento                  |                               |                                         |
| Regime Especial >          |                          |                            |                               |                                         |
| Produtor Rural >           |                          |                            |                               | FINALIZAR DESISTIR                      |
| Registro de Saída >        | A Operação só será       | concluída após clicar em F | INALIZAR.                     |                                         |
| Transferência de Crédito > |                          |                            |                               |                                         |
| EFD >                      | A fase do protocolo      | somente será alterada ap   | ós resolvidas todas as pendêr | ncias registradas.                      |

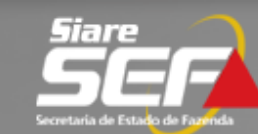

| Secretaria de Estado de Fazenda | da Asasas Canal                                                                                                    | Secretaria de Est   | tado de Fazenda                                       |                        | × |
|---------------------------------|----------------------------------------------------------------------------------------------------|---------------------|-------------------------------------------------------|------------------------|---|
| Home Aplicativos Controle       | de Acesso Const                                                                                                    | Resolver Pendê      | ència de Esclarecimento                               |                        |   |
| Cadastro CERM                   | Pendências                                                                                                    |                     |                                                       |                        |   |
| CDFA                            |                                                                                                    | Resolver Pendênci   | as de Esclarecimento                                  |                        |   |
| CDT                             | Serviço                                                                                                    | Data                | Motivo                                                | Como Solucionar        |   |
| Consulta de Contribuinte        | Protocolo:<br>Data início:                                                                                                    | 18/09/2015          | Pendencia de Pagamento - Recolhimento do imposto      | Esclarecimento via Web |   |
| CT-e                            | Tipo Identific                                                                                                    | Informe o relato da | i solução                                             |                        |   |
| Documento de Arrecadação        | Nome/Nome                                                                                                    |                     |                                                       |                        |   |
| Identificação 🔅                 |                                                                                                    |                     | DAE de numero quitado em                              | ^                      |   |
| ITCD                            | Pendências                                                                                                    |                     |                                                       |                        |   |
| Inscrição Estadual              | Data Reg                                                                                                    | Relato:             |                                                       |                        |   |
| Nota Fiscal Avulsa              | Prestar Escla                                                                                                    |                     |                                                       |                        |   |
| NF-e                            |                                                                                                    |                     |                                                       | ~                      |   |
| Parcelamento                    | Pendências                                                                                                    |                     |                                                       |                        |   |
| PED                             | Data Re                                                                                                    | CONFIRMAR DE        | ESISTIR                                               |                        |   |
| Regime Especial                 |                                                                                                    |                     |                                                       |                        |   |
| Produtor Rural                  |                                                                                                    | •                   |                                                       |                        |   |
| Registro de Saída               | \rm \rm A Opera                                                                                                    | ação só será concl  | uída após clicar em FINALIZAR.                        |                        |   |
| Transferência de Crédito        |                                                                                                    |                     |                                                       |                        |   |
| EFD                             | A fase of the second second | do protocolo some   | nte será alterada após resolvidas todas as pendências | s registradas.         |   |

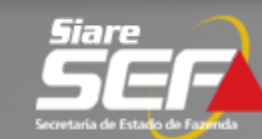

| Secretaria de Estado de Fazenda |           |                           |                            |                               |                                         |
|---------------------------------|-----------|---------------------------|----------------------------|-------------------------------|-----------------------------------------|
| Home Aplicativos Contro         | le de /   | Acesso Consulta Relatório |                            |                               |                                         |
| Cadastro CERM                   | >         | Pendências                |                            |                               |                                         |
| CDFA                            | >         |                           |                            |                               |                                         |
| CDT                             | >         | Serviço                   |                            |                               |                                         |
| Caraulta da Castribuista        |           | Protocolo:                | 201.500.006.196-3          | Tipo Serviço:                 | Declaração de Bens e Direitos -<br>ITCD |
| Consulta de Contribuinte        | >         | Data início:              | 04/09/2015                 | Data Última Atuação:          | 18/09/2015                              |
| CT-e                            | >         | Tipo Identificação:       | CPF                        | Identificação:                | 222.222.222-22                          |
| Documento de Arrecadação        | >         | Nome/Nome Empresarial:    | TST4_NOME_2899407          |                               |                                         |
| Identificação                   | >         |                           |                            |                               |                                         |
| ITCD                            | >         | Pendências de Esclarecim  | ento                       |                               | 1 registro(s) < 1 de 1 > Ir             |
| Inscrição Estadual              | >         | Data Registro             | Motivo                     |                               | Situação                                |
| Nota Fiscal Avulsa              |           | 18/09/2015                | Pendência de Pagamento - I | Recolhimento do imposto       | Esclarecimento Web Finalizar            |
| Nota Fiscal Avuisa              |           | Prestar Esclarecimento    |                            |                               |                                         |
| NF-e                            | >         |                           |                            |                               |                                         |
| Parcelamento                    | >         | Pendências de Documenta   | ção                        |                               | 0 registro(s) < 0 de 0 > 0 In           |
| PED                             | >         | Data Registro             | Documento                  |                               | D                                       |
| Regime Especial                 | >         | A                         | TENCÃO                     |                               |                                         |
| Produtor Rural                  | >         |                           |                            |                               | Princizin                               |
| Registro de Saída               | $\langle$ | A Operação só será        | concluída após clicar em F | INALIZAR.                     |                                         |
| Transferência de Crédito        | >         |                           |                            |                               |                                         |
| EFD                             | >         | A fase do protocolo       | somente será alterada ap   | oós resolvidas todas as pendé | èncias registradas.                     |

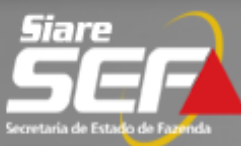

| Home Aplicativos Control | e de Ac | cesso Consulta Relatório        |                                             |                            |                            |    |
|--------------------------|---------|---------------------------------|---------------------------------------------|----------------------------|----------------------------|----|
| Cadastro CERM            | >       | Serviços Solicitados            |                                             |                            |                            |    |
| CDFA                     | >       |                                 |                                             |                            |                            |    |
|                          |         | Serviços                        |                                             |                            | 1 Registro(s) < 1 de 1 > 1 | Ir |
| CDT                      | >       | Protocolo                       | Tipo de Serviço                             | Data Início<br>Fase        |                            |    |
| Consulta de Contribuinte | >       | 201.500.006.196-3               | Declaração de Bens e Direitos - ITCD        | 04/09/2015<br>Análise ITCD |                            |    |
| CT-e                     | >       | Pendências Ocorrências          |                                             |                            |                            | D. |
| Documento de Arrecadação | >       | TST4_NOME_2899407, este é seu a | cesso de número 6. Seu último acesso foi em | 17 de Setembro de 3        | 2015.                      |    |
| Identificação            | >       |                                 |                                             |                            |                            |    |
| ITCD                     | >       |                                 |                                             |                            |                            |    |

# Declaração de Bens e Direitos - ITCD Finalização do processo

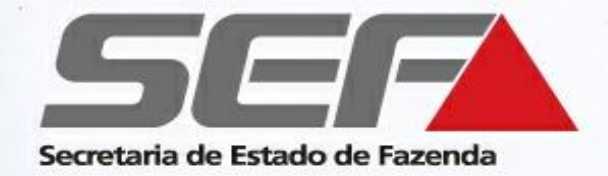

Avaliação e cálculo do ITCD efetuados, recolhimento/parcelamento efetivado e informado no SIARE?

> A certidão de ITCD será disponibilizada para impressão em breve

Declaração de Bens e Direitos - ITCD Finalização do processo

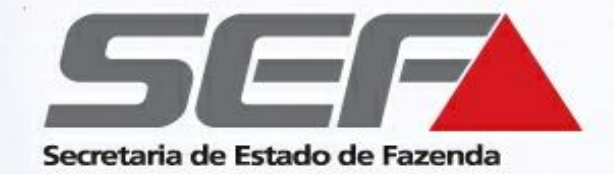

### Fase Certidão Disponível para Impressão - Finalização do processo

> Acesse o protocolo no SIARE com a senha fornecida

Obs.: Confira se o bloqueio de *pop-ups* do navegador de internet está **DESABILITADO** 

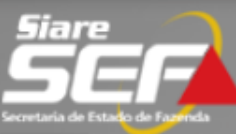

Buscar Serviços

#### Home Aplicativos Controle de Acesso Consulta Relatório

| Cadastro CERM >                           | Declaração do Bono o Di                       | naitas Causa Mantis                                       |                   |                         |        |
|-------------------------------------------|-----------------------------------------------|-----------------------------------------------------------|-------------------|-------------------------|--------|
| CDFA >                                    | Declaração de Bens e Di                       | reitos - Causa Mortis                                     |                   |                         |        |
| CDT >                                     | Dados Gerais                                  |                                                           |                   |                         |        |
| Consultar PTA/Parcelamento >              | Número do Protocolo:<br>Condição do Processo  | 202.100.001.267-5<br>Certidão Disponível par<br>Impressão |                   | Situação em: 09/12/2021 |        |
| Certificar Documento                      | Tipo da Declaração:                           | Nova                                                      |                   |                         |        |
| Cadastro Convênio 115/2003>               | Tipo de Transmissão:<br>Data do Fato Gerador: | Causa Mortis<br>10/04/2014                                |                   |                         |        |
| CT-e >                                    | Consultan                                     |                                                           |                   |                         |        |
| Documento de Arrecadação >                | Consultas                                     |                                                           |                   |                         | >>     |
| Identificação >                           | Inventariado                                  |                                                           |                   |                         | >>     |
| ITCD >                                    | Beneficiários/Meeiro                          |                                                           |                   |                         | >>     |
| Inscrição Estadual >                      | Dados da Conclusão                            |                                                           |                   |                         |        |
| Domicílio Tributário<br>Eletrônico (DT-e) | Unidade Administrativa:<br>Data da Conclusão: |                                                           |                   | AFBH-1- ITCD            |        |
| Nota Fiscal Avulsa >                      | Bens/Direitos Cadastrad                       | los                                                       |                   |                         | >>     |
| PED >                                     | DENG                                          |                                                           | DENEETCTÁDIOS/MEI |                         |        |
| Produtor Rural >                          | DENS                                          |                                                           | BENEFICIARIOS/ME  | EIRO                    |        |
| Regime Especial >                         |                                               |                                                           | IMPRIMIR          | IMPRIMIR CERTIDÃO       | VOLTAR |

Obs.: Confira se o bloqueio de *pop-ups* do navegador de internet está **DESABILITADO** 

| SECRETURIA DE ESTADO DE<br>FAZENDA DE MINAS GERAIS                                                                      |                                                                                                    | CERTIDÃO DE PAGAMENTO / DE SONERAÇÃO DE ITCD<br>(NATURA FRALE HER ANDE ERSULAISTRAIRE DESETÓN (ABANGERITO) |                                                           |                                                     |                                                |                                                           |                                                                                                    |  |
|----------------------------------------------------------------------------------------------------|----------------------------------------------------------------------------------------------------|----------------------------------------------------------------------------------------------------|-----------------------------------------------------------|-----------------------------------------------------|------------------------------------------------|-----------------------------------------------------------|----------------------------------------------------------------------------------------------------|--|
| -                                                                                                    |                                                                                                    |                                                                                                    | DIDOS                                                     | ar an                                               |                                                |                                                           |                                                                                                    |  |
| NÚMERO DO PROTOCOLO                                                                                                    |                                                                                                    |                                                                                                    |                                                           | TIPO DA DECLARAÇÃO                                  |                                                |                                                           |                                                                                                    |  |
| 201.500.006.186-0                                                                                                    |                                                                                                    |                                                                                                    |                                                           | Nova                                                |                                                |                                                           |                                                                                                    |  |
| T PODE TRUNSMISSÃO                                                                                                    |                                                                                                    |                                                                                                    |                                                           | Da Ta Do Gerro                                      |                                                |                                                           |                                                                                                    |  |
| Causa Moria                                                                                                    |                                                                                                    |                                                                                                    |                                                           | 0101/3015                                           |                                                |                                                           |                                                                                                    |  |
| INVENTARIADO                                                                                                    |                                                                                                    |                                                                                                    |                                                           |                                                     |                                                |                                                           |                                                                                                    |  |
| 015.155.266-06-TST4_NONE_101482                                                                                         | •                                                                                                    |                                                                                                    |                                                           |                                                     |                                                |                                                           |                                                                                                    |  |
| Anna Anna Anna Anna Anna Anna Anna Anna                                                                                 |                                                                                                    |                                                                                                    |                                                           |                                                     |                                                |                                                           |                                                                                                    |  |
| Casado                                                                                                    |                                                                                                    |                                                                                                    |                                                           | Contunhão Universi                                  | de Bens                                        |                                                           |                                                                                                    |  |
| DIDOS DO PROCESSO                                                                                                    |                                                                                                    |                                                                                                    |                                                           |                                                     |                                                |                                                           |                                                                                                    |  |
| TPODOPROCESSO TABELIONATO DE NOTAS                                                                                      |                                                                                                    |                                                                                                    |                                                           | MUNICPIO                                            |                                                |                                                           |                                                                                                    |  |
| Via ödminierativa                                                                                                    |                                                                                                    | Carólio de C                                                                                               | XXobN                                                     |                                                     |                                                | BELO HORIZONTE                                            |                                                                                                    |  |
|                                                                                                    |                                                                                                    |                                                                                                    | NO. FOUR                                                  | OS/MEERO                                            |                                                |                                                           |                                                                                                    |  |
| CPF / ONPJ                                                                                                    | ONPJ NONE / RAZÃO SOCIAL                                                                                                    |                                                                                                    |                                                           | VINGULO                                             |                                                |                                                           | RENÚNCIA                                                                                                |  |
| 200.000.000-00                                                                                                    |                                                                                                    | TST 4_NOME_2699407                                                                                         |                                                           | Cón(ugeiCompanheilio                                |                                                |                                                           | Não                                                                                                    |  |
| ***.*******                                                                                                    |                                                                                                    | T ST K_NOME_SKSKSSK                                                                                        |                                                           | Filha                                               |                                                |                                                           | Não                                                                                                    |  |
| 555.555.555-55                                                                                                    |                                                                                                    | TST 4_NON E_Serosek                                                                                        |                                                           | Filte                                               |                                                |                                                           | Não                                                                                                    |  |
|                                                                                                    |                                                                                                    |                                                                                                    | 90 0 40 To                                                |                                                     |                                                |                                                           |                                                                                                    |  |
| TPO                                                                                                    | DEscRição VALOR TR                                                                                                    |                                                                                                    |                                                           | avatiado bata da avatiação                          |                                                | 040                                                       | PROPRIE DU DE<br>Com um                                                                                 |  |
| do en contasiglicações bancárias Agência: 15555 Tipo da con<br>Contas 1150000                                           |                                                                                                    | conta: Conta Corrente,                                                                                     | ra: Conta Corrente, S. 672,55 UFE MG                      |                                                     | 01/01/2015                                     |                                                           |                                                                                                    |  |
| Indvel Urbano no Grael                                                                                                  | al Urbano no Brael 100,0000% - Imóvel localizado: RUX 450, NOVA. R§ 100,000,00<br>LINA, Centro, CEP 94000400 94,755,55 UFE1 |                                                                                                    |                                                           |                                                     | 01/01/2015                                     |                                                           | Comun                                                                                                   |  |
|                                                                                                    |                                                                                                    |                                                                                                    | DUDOS DU                                                  | PORTUHA.                                            |                                                |                                                           |                                                                                                    |  |
| OES CRIÇÃO                                                                                                    |                                                                                                    | BENEFICIARIO                                                                                               |                                                           |                                                     | W RECEIPIDO                                    |                                                           | VALOR RECEBIOO                                                                                          |  |
| Saldo em contastigilizações bancinias Sanco: 000 à génda: 19999 Tigo da<br>Conta: Contas, Conta: 1150000                |                                                                                                    | T ST 4_NON E_Seee407                                                                                       |                                                           |                                                     | 50,0000W                                       |                                                           | 1.856, 26 UFEM G                                                                                        |  |
|                                                                                                    |                                                                                                    | TSTK_NOME_SKSKSSK                                                                                          |                                                           |                                                     | 25,0000W                                       |                                                           | RE 2.500,00<br>Braite UFEING                                                                            |  |
|                                                                                                    |                                                                                                    | TSTK_NOME_SetSSek                                                                                          |                                                           |                                                     | 25,0000W                                       |                                                           | R8 2.500,00<br>919,14 UFENIG                                                                            |  |
| 100,0000N - Indiai Iozai Izado: RUA JAC, NOVA LIMA, Carro, CEP Scool-<br>000                                            |                                                                                                    | T ST 4_NON E_SSER407                                                                                       |                                                           |                                                     | 50,0000W                                       |                                                           | R§ 50.000,00<br>18.962,76 UFEN G                                                                        |  |
|                                                                                                    |                                                                                                    | TSTK_NOME_SKRKSS1                                                                                          |                                                           |                                                     | 25,0000W                                       |                                                           | R6 05.000,00<br>9.161,09 UFEM 6                                                                         |  |
|                                                                                                    |                                                                                                    | T ST K_NOME_SE12SEK                                                                                        |                                                           | 25,0000W                                            |                                                |                                                           | R8 25,000,00<br>9,161,39 UFEM G                                                                         |  |
|                                                                                                    |                                                                                                    |                                                                                                    | атьског                                                   | RIBUTARIA.                                          |                                                |                                                           |                                                                                                    |  |
| DESCRIÇÃO                                                                                                    |                                                                                                    |                                                                                                    |                                                           | Causa MORTIS                                        |                                                |                                                           |                                                                                                    |  |
|                                                                                                    |                                                                                                    |                                                                                                    |                                                           | Hg 110.000,00                                       |                                                |                                                           |                                                                                                    |  |
| alibuota                                                                                                    |                                                                                                    |                                                                                                    |                                                           | 5,00%                                               |                                                |                                                           |                                                                                                    |  |
| 1700                                                                                                    |                                                                                                    |                                                                                                    |                                                           | R§5.500,00                                          |                                                |                                                           |                                                                                                    |  |
| DESIGNITO                                                                                                    |                                                                                                    |                                                                                                    |                                                           | R\$0,00                                             |                                                |                                                           |                                                                                                    |  |
| MILTA                                                                                                    |                                                                                                    |                                                                                                    |                                                           | R80,00                                              |                                                |                                                           |                                                                                                    |  |
| JUROS                                                                                                    |                                                                                                    |                                                                                                    |                                                           | R§0,00                                              |                                                |                                                           |                                                                                                    |  |
| VALOR TOTAL                                                                                                    |                                                                                                    |                                                                                                    |                                                           | R§5.500,00                                          |                                                |                                                           |                                                                                                    |  |
| NATA PO VENENIENTO PO INPOSTO                                                                                           |                                                                                                    |                                                                                                    |                                                           |                                                     |                                                |                                                           |                                                                                                    |  |
|                                                                                                    |                                                                                                    |                                                                                                    | CRAFF                                                     | 0,0069                                              |                                                |                                                           |                                                                                                    |  |
|                                                                                                    |                                                                                                    |                                                                                                    |                                                           |                                                     |                                                |                                                           |                                                                                                    |  |
| Lai 14.94103, cic àr. 25 do Decero 43.                                                                                  | 881/2005.                                                                                                    |                                                                                                    |                                                           |                                                     |                                                |                                                           |                                                                                                    |  |
| Lei 14. 94103, ob àr. 35 do Deceno 43.<br>à Secensia de Erzado de Fasanda de<br>ribudindo de esponsabil Sobre Solfi (mo | seriocos.<br>Minas Garais cartifos o pagamento<br>reazadojo, não agundos ou lançado<br>5.                                   | ideachempão do 1702 em<br>caré a presente data. Esta                                                       | relação aos bens e dimitos<br>certidão produt os efeitos; | relacionados na preser<br>pe lhe são próprios, fica | na caridão. Fica, ante<br>ando o pagamento suj | eranto, respusidado o dielo<br>elto à homologação pela ac | o da Fazenda Pública Estadual construirnovos celo<br>nolidade fazal, nostem os doart 51, § 7º do Decres |  |

A SORTANÍO DESTA CERTIDÍO ESTÁ CONDICIONADA À VERRICANÃO DE SUA AUTENTICIDADE NA PÁGINA DA SERVIS, NO EXCEPTO «Manthum fazinda na novita», CLOSE NO LINK "SUBE", EN SEQUIDA "Quintare",

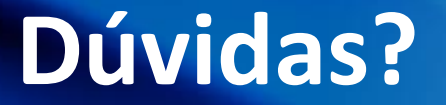

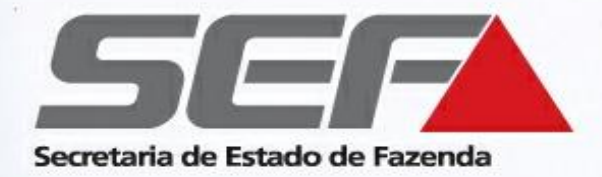

# **Canais de contato da SEF/MG**

Solução de dúvidas : Fale Conosco

Telefone: 155 (LigMinas) – opção SEF/MG

Atendimento pela Administração Fazendária mais próxima

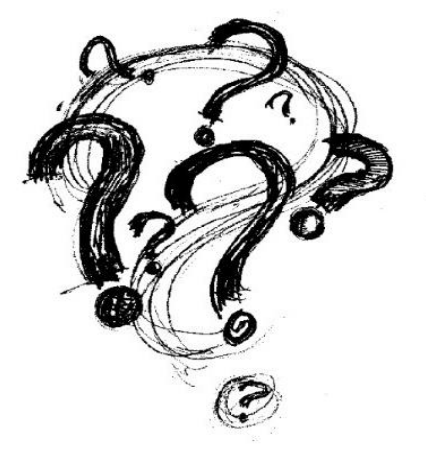